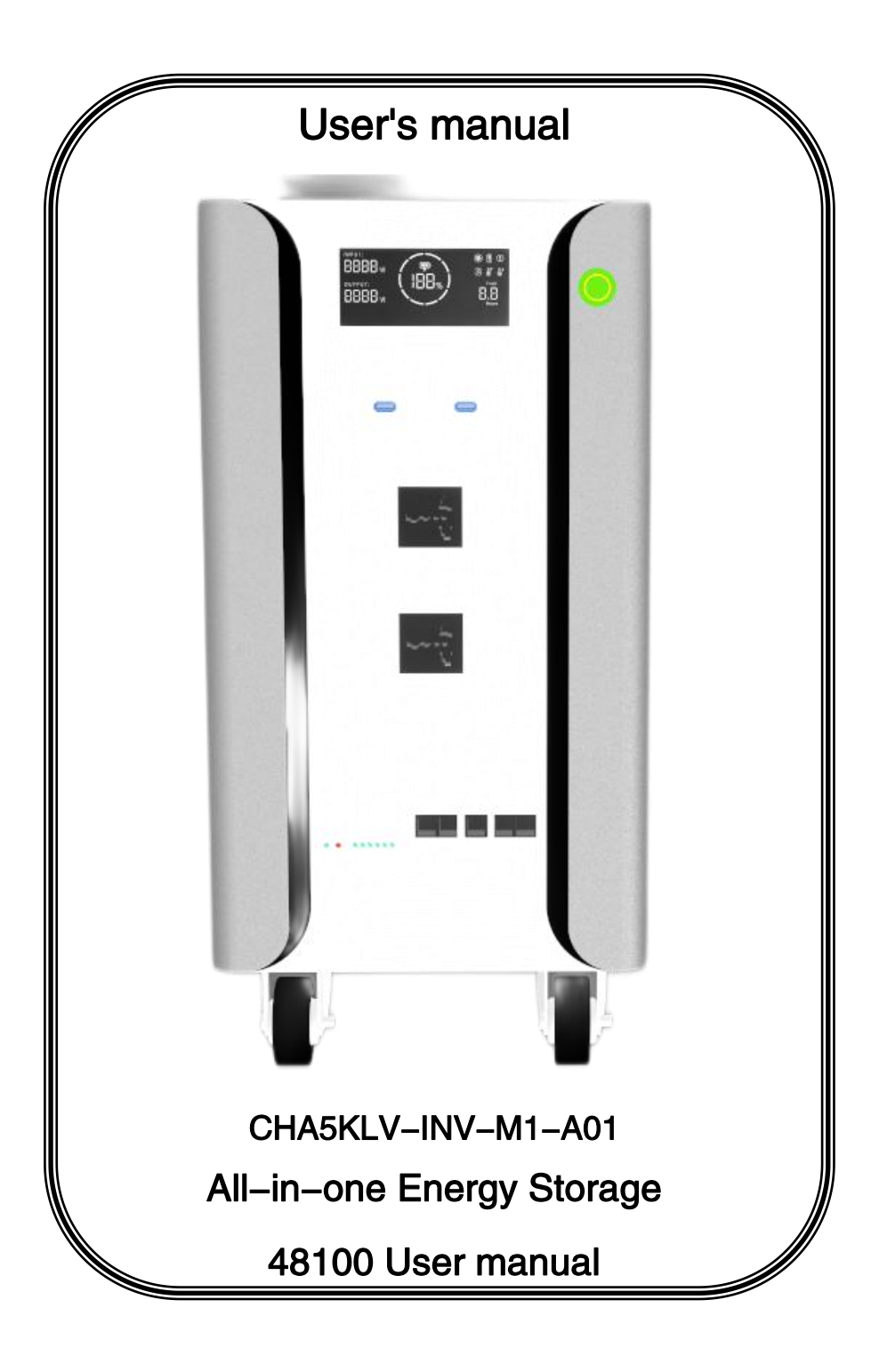

#### Dear user:

Thank you very much for choosing our products! Before using this product, please read this manual carefully. It contains important information and suggestions on installation, use, troubleshooting, etc., and keep it safe! Specifications are subject to upgrade without prior notice.

## catalogue

| 1.Manual basic information                             | 2  |
|--------------------------------------------------------|----|
| 2 .product presentation                                |    |
| 3 Installation and storage instructions                | 3  |
| 4.Operation instructions for parallel upper computer   | 6  |
| 5.System Watcher                                       | 11 |
| 6.remote control                                       |    |
| 7.web client                                           |    |
| 8.Firmware update change plate brick processing method |    |
| 9.Product Parameter                                    |    |
| 10.Boundary dimension                                  |    |
| 11.Storage and packaging                               |    |
| 12.maintain                                            |    |

#### 1.Manual basic information

#### 1.1Range of application

This manual is applicable to 51.2V/100AH series of wall-mounted power supplies for home energy storage applications

#### 1.2target groups

This manual is intended for professionals and end users. Operations can be handled by the end user without any specific qualifications. Professionals must have the following skills:

1) Understand the operation of battery products;

2) Have training and know how to deal with the risks and risks arising from the installation and use of electrical equipment and fixtures;

3) After training, know how to install and debug battery products;

4 ) Understand and follow this manual and all safety knowledge  $_{\circ}$ 

#### 1.3 Safety regulations

To ensure safety, it is the responsibility of the installation personnel to familiarize themselves with the contents of this manual and all warnings prior to installation.

### Warning

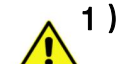

#### 1) environmental requirement:

- Do not expose batteries to temperatures higher than 60 ° C;
- Do not place the battery near any heat source;
- Do not expose the battery to moisture or liquid;
- Do not expose batteries to corrosive gases or liquids;
- Do not expose the battery to direct sunlight for a long time;
- Keep batteries in a safe location away from children and animals;
- If the battery is heavy, at least two people are required to carry and install the battery to avoid battery drops and injuries;
- Do not place objects on the battery;

### 2) Operation cautions:

- This product is low voltage product, it is forbidden to use this product in series;
- Do not remove the battery without permission;
- Do not touch battery terminals with conductors;
- Do not touch the battery pack with wet hands;
- Do not squeeze, drop, or puncture the battery;
- Handle products according to local safety regulations;
- Store batteries as described in this user manual;
- Ensure reliable grounding;
- Do not short circuit batteries. Remove all jewelry that may short circuit batteries before installation and transport;
- Do not use damaged or deformed batteries;
- Disconnect the battery from the power/load before installation and maintenance, and then turn off the battery power;

- Do not stack batteries when storing or transporting them;
- The battery has self-discharge phenomenon. If it is not used for a long time, it should be replenished regularly for 3 months;
- The maximum charge-discharge power cannot exceed 5KW; otherwise, the product may be damaged<sub>o</sub>

## 2 .product presentation

This product is a 51.2V DC battery system, applied in the field of home energy storage, with inverter and other equipment to form a complete system, to meet the household daily demand for electricity. This product supports the expansion of up to 16 parallel machines to extend the power consumption time.

#### 2.1 Functional characteristics

- Lithium iron phosphate battery with high safety performance is used;
- The equipment has perfect protection function;
- Multiple machines can be used in parallel for easy expansion;
- With high precision voltage and current sampling and SOC estimation ability;

2.2Product overview

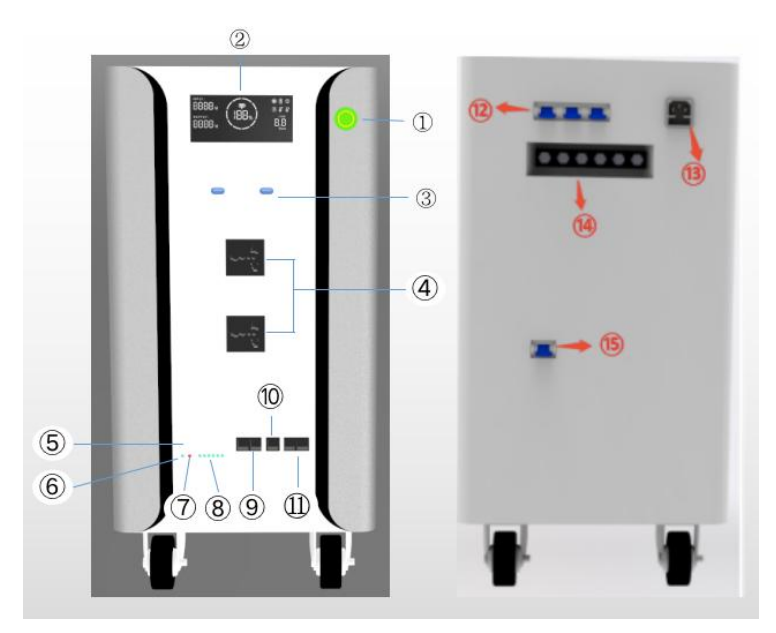

- 1 ON/OFF
- 2 LCD
- ③ USBA interface
- ④ AC output interface
- 5 Reset key
- 6 Run indicator
- ⑦ Alarm Indicator
- (8) Capacity Indicator
- 9 Communication interface with inverter
- 10 RS232 Set port
- ① Battery parallel communication port
- 12 Fuse Switch
- (13) AC input interface
- 14 PV interface
- 15 Emergency with
- 3 Installation and storage instructions
- 3.1 Unpacking inspection

1 ) Open the package of the equipment, please check the product accessories: a host, communication line, power line.

2) Check whether the equipment is damaged during transportation. If damaged or missing parts are found, do not turn on the equipment and inform the carrier and distributor.

#### 3.2 Installation and storage precautions

1 ) Installation of equipment should be operated by professionals or assisted by local dealers;

2) The battery should be mounted on a solid wall;

3) When transporting equipment, appropriate protective measures shall be taken; If the device is moved from a low-temperature environment to a high-temperature environment, water may appear. Dry the device completely before use to ensure safety;

4 ) Do not expose the equipment to damp, flammable and explosive, or a large amount of dust accumulation and other harsh environment; Do not cover and block the vent, reserve more than 10CM air flow gap around the equipment; In order to have good heat dissipation;

5) When the device is not in use for a long time, all switches on the side panel must be turned off;

#### 3.3Connection to inverter

Note: For operational safety and regulatory compliance, a separate DC overload protector or disconnect device is required between the battery and the inverter.

Warning! All wiring must be performed by professionals. Using proper cables to connect batteries is important for safe and efficient system operation. To reduce the risk, please use the cable provided by us or the cable specifications recommended by us.

| Maximum discharge current | Suggested cable specifications |
|---------------------------|--------------------------------|
| 100A                      | 25mm2/1*4AWG(not lower than)   |

1) Power line connection

**notice**! Do not place anything on the battery's positive and negative output terminals, otherwise it may cause short circuit or heat;

| notice! Ensure that the positive and negative connectors are   |
|----------------------------------------------------------------|
| properly installed; otherwise, battery overheating may occur;  |
| notice! Before connecting, make sure that the circuit breaker  |
| or isolator between the inverter and the battery is turned off |
| and that the positive battery (+) must be connected to the     |
| positive inverter (+) and the negative battery (-) must be     |
| connected to the negative inverter (-).                        |

Use the orange and black cable that comes with the machine or the recommended cable to connect the P+,P- of the battery to the battery input of the inverter.

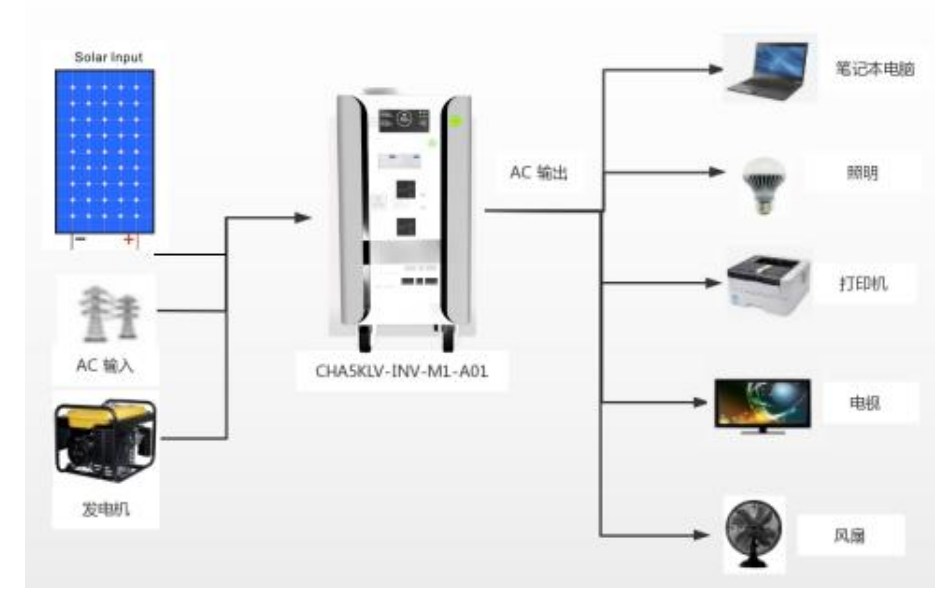

2) Connected inverter

A、interface definition

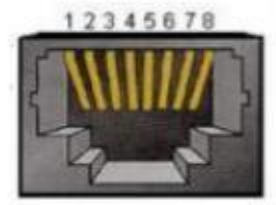

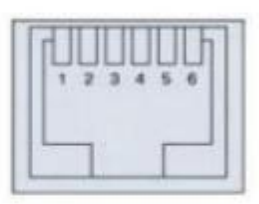

| RJ45port                                  | serial<br>number | RS485- 1    | CAN     | RS232        | RS485-2        | RS485-2     |
|-------------------------------------------|------------------|-------------|---------|--------------|----------------|-------------|
|                                           | 1                | B : DATA-   | NC      | NC           | B : DATA -     | B : DATA -  |
| 485 A CAN L                               | 2                | A: DATA+    | NC      | NC           | A : DATA+      | A: DATA+    |
| MILE ALLE ALLE ALLE ALLE ALLE ALLE ALLE A | 3                | NC          | NC      | ТХ           | NC             | NC          |
|                                           | 4                | CAN-H       | CAN-H   | RX           | NC             | NC          |
|                                           | 5                | CAN-L       | CAN-L   | GND          | NC             | NC          |
|                                           | 6                | NC          | NC      | NC           | NC             | NC          |
|                                           | 7                | A: DATA+    | GND     |              | A : DATA+      | A: DATA+    |
|                                           | 8                | B : DATA-   | NC      |              | B : DATA -     | B : DATA -  |
| remark                                    | 8                | The RS485-1 | and CAN | ports are co | onnected to th | ne inverter |

3)Instructions for parallel wiring

A、Communication connection method

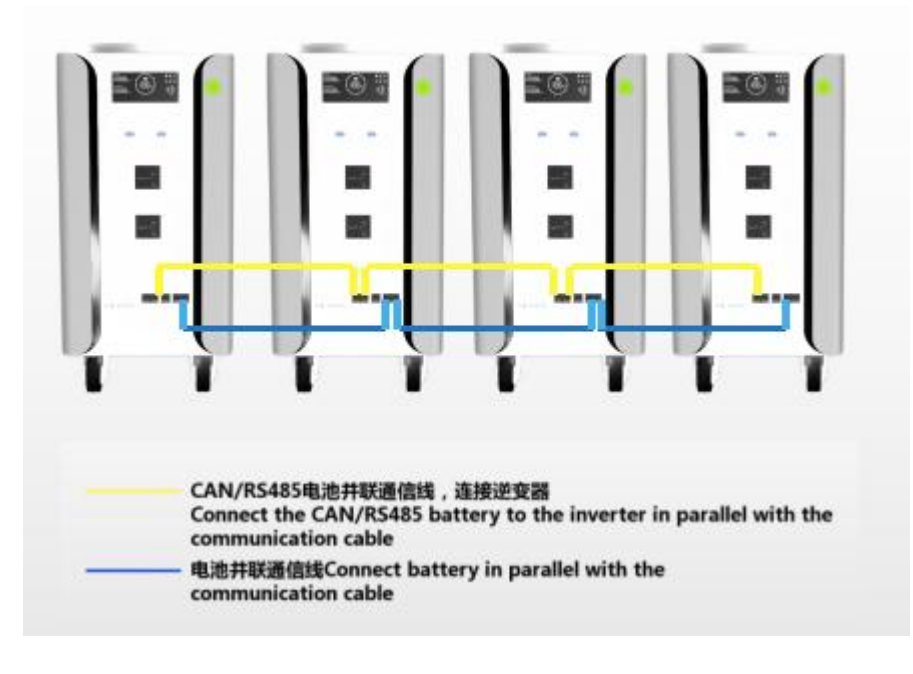

Connect the CAN/RS485 battery to the inverter in parallel

with the communication cable

Connect battery in parallel with the communication cable 1) BMS Parallel module The BMS can connect communications in parallel with a maximum of 16 batteries. Support host computer address allocation, automatic allocation of master and slave devices, monitoring module and other functions. This is an internal communication bus for parallel automatic control of battery modules.

2) "The yellow line is used to communicate with the inverter without identifying the host and connecting to the inverter. The advantage of this connection is that there is no need for dip switches to specify the primary and secondary addresses, which can be automatically assigned by the system software. The master and slave computers can display the PACK QR code of the master and slave computers through the upper computer.

3) Instructions for parallel wiring: "

" Blue cable RS485 The host

and slave are connected in parallel using common network cables, which are generally used in parallel. When the system is connected in parallel, RS485 serial port communication is used for data transmission. The parallel Pack system uses RS485 for internal communication.

B, operational approach:

- 1) Connect the blue cable first;
- 2) And connect the yellow cable;

3) Then connect the black inverter communication cable;

4 ) Then connect the inverter with the PAR CAN& RS485 port communication line;

5 ) When the communication line is connected, the BMS system automatically identifies the master and slave machines without manual

debugging.

4. Operation instructions for parallel upper computer

#### 4.1Connect to the upper computer

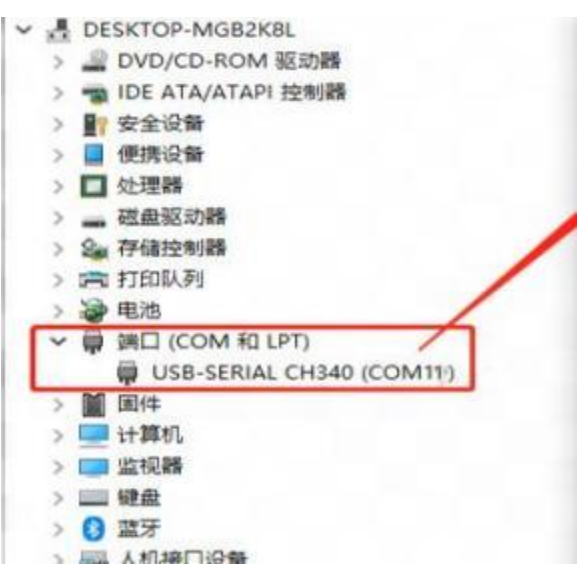

 ${\bf 1}$  ) Switch to the module monitoring interface first: click the button "Switch

#### to parallel mode"

| equipment information                           | battery status          |                          |                        |                      | system state             |
|-------------------------------------------------|-------------------------|--------------------------|------------------------|----------------------|--------------------------|
| quipment                                        | -                       | system voltage           | w V hea                | 1th :%               | running status           |
| oftware version<br>ack OR code                  |                         | system current           | : A cyc                | le index: number     | heating film             |
| Switch to parallel mode<br>hange of address set |                         | SOC:                     | %                      |                      | charge MOS               |
| protection state                                | monomer state (orange:m | aximum voltage, green:mi | inimum voltage, yellow | Equilibrium model) — | discharge MOS            |
|                                                 | differential mV mV      | Number of                |                        |                      | run time:                |
|                                                 | CELL 01: mV             | CELL 02: mV              | CELL 03: mV            | CELL 04: mV          | Onboard<br>temperature:  |
|                                                 | CELL 05; mV             | CELL 06; mV              | CELL 07: mV            | CELL 08; mV          | MOS1<br>temperature:     |
|                                                 | CELL 09: mV             | CELL 10: mV              | CELL 11: mV            | CELL 12: mV          | MOS2<br>temperature:     |
| ardware failure                                 | CELL 13: mV             | CELL 14: mV              | CELL 15: mV            | CELL 16: mV          | battery<br>emperature1:  |
|                                                 | CELL 21; mV             | CELL 221 mV              | CELL 23: mV            | CELL 24: mV          | battery<br>temperature2: |
|                                                 | CELL 25: mV             | CELL 26; mV              | CELL 27: mV            | CELL 28: mV          | battery<br>temperature3: |
|                                                 | CELL 29: mV             | CELL 30: mV              | CELL 31: mV            | CELL 32: mV          | battery<br>temperature4: |

2) First link: Open the upper computer software of "BMS", click the menu "Connection Management" -> "Device Communication Settings", select the serial port number of the link, and click the device link. After the connection is successful, the voltage, current, and other information will be displayed.

| equipment information 🛛 🔪        | battery status          |                         |                     |                       |          | system state             |
|----------------------------------|-------------------------|-------------------------|---------------------|-----------------------|----------|--------------------------|
| equipment                        |                         | system voltage          | •• V                | health :              | 5        | running status           |
| software version<br>Pack QR code |                         | system current          | .: 📃 A              | cycle index:          | number   | heating film             |
| Switch to parallel mode          |                         |                         |                     |                       |          | charge MOS               |
| change of addressset             |                         | 3001                    | 7                   |                       |          |                          |
| protection state                 | monomer state (orange:m | aximum voltage, green:m | inimum voltage, yel | low:Equilibrium model | D        | discharge MOS            |
|                                  | differential mV         | Number of               |                     |                       |          | run time:                |
|                                  | CELL 01: mV             | CELL 02: mV             | CELL 03:            | mV CELL 041           | mV       | Onboard<br>temperature:  |
|                                  | CELL 05: mV             | CELL 06: mV             | CELL 07:            | mV CELL 08;           | mV       | MOS1<br>temperature:     |
|                                  | CELL 09: mV             | CELL 10: mV             | CELL 11:            | mV CELL 12:           | mV       | MOS2<br>temperature:     |
| hardware failure                 | CELL 17: mV             | CELL 14: mV             | CELL 19,            | mV CELL 10:           | mv<br>mV | battery<br>emperature1:  |
|                                  | CELL 21: mV             | CELL 22: mV             | CELL 23:            | mV CELL 24:           | тV       | battery<br>temperature2  |
|                                  | CELL 25: mV             | CELL 26: mV             | CELL 27:            | mV CELL 28:           | mV       | battery<br>temperature3; |
|                                  | CELL 29: mV             | CELL 30: mV             | CELL 31.            | mV CELL 32:           | mV       | battery<br>temperature4: |

| Connection                |                    | - 0     | × |
|---------------------------|--------------------|---------|---|
| Serial Port               |                    |         |   |
| Serial Port COM1          | stop bit           | 1 •     |   |
| Baud rate 9600 •          | sample interval    | 2000 ms |   |
| check bit No check • Comm | nunication timeout | 5000 ms |   |
| connect                   | cancel             |         |   |
| CAN                       |                    |         |   |
| Baud rate 125 🖌 kbps Comm | nunication timeout | 2000 ms |   |
| sample interval 2000 ms   |                    |         |   |
| connect                   | cancel             |         |   |
|                           |                    |         | _ |

BMS Client1 0.8 n i Main Connection Management Protection parameter setting Firmware Update Debug Tools Calibration Get historical events Device control Other help Switching single-machine mode BUS current: 0.00 A PACK number: 3 system state: Standby system given address switch address1:0x10 voltage: 49.79 current: 0.00 host PACK information: PACK QR code: 10203040506070809000 SOC:86 address2:0x01 voltage: 49.78 address4:0x03 voltage: 49.7 current: 0.00 SOC:87 current: 0.00 SOC:87 Module unit exit: Host Settings:  $0 \times 00 \times 0$ determine 0x00 ~ determine BMS address BMS address Charge and discharge MOS control: BMS address Charge MOS control: BMS address 0x01 ~ 0x01 ~ close open close open 03/01 17:37:56 Connected devices COMB

3) Non-first link: Open the upper computer software of "BMS" and click the menu "Connection Management" -> "Connect Device" to connect the device. After successful connection, voltage, current and other information will be displayed.

1) When the upper computer is connected to the communication module, the serial port communication parameters of the BMS board can be set through the upper computer.

2) Click the menu "Connection Management" -> "Device Communication Settings" and set the serial port communication parameters in the popup window. After the communication parameters are successfully set, the upper computer may not be connected.

#### 4.3 Module control

1) First select the BMS address that you want to control

BMSCUEwrtL0.8 - Ø Main Connection Management Protection parameter setting Firmware Update Debug Tools Calibration Get historical events Device control Other help

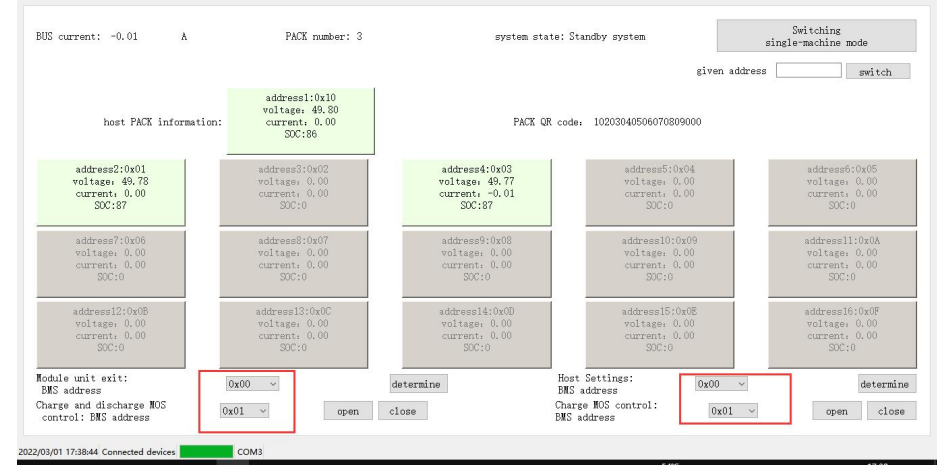

2) "Module unit exit control" and "host setting" control need to click "determine " button, charge and discharge MOS control need to click "open" or "close" button to control charge and discharge MOS open and close

#### 4.4 Switch to the single-machine monitoring interface

1)Click the "Switch single-machine mode" button, The single-node monitoring page is displayed.

4.2 BMS communication parameter setting:

#### BMS Client1.0.8

hardware failure

2022/03/01 17:39:48 Connected devices

Main Connection Management Protection parameter setting Firmware Update Debug Tools Calibration Get historical events Device control Other help

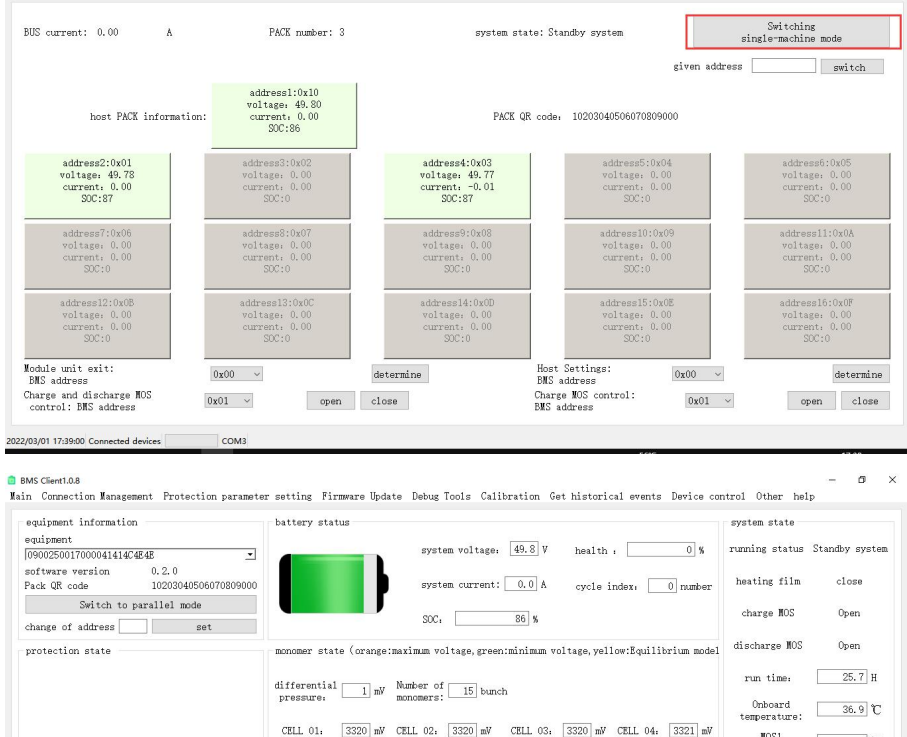

#### 4.5 Switch to the module unit monitoring interface

COM

1) Click the green button that displays information for merging module units, The monitoring page for the corresponding IP address is displayed.

CELL 05: 3320 mV CELL 06: 3320 mV CELL 07: 3321 mV CELL 08: 3321 mV

CELL 09, 3320 mV CELL 10, 3320 mV CELL 11, 3321 mV CELL 12, 3320 mV

CELL 13, 3320 mV CELL 14, 3321 mV CELL 15, 3320 mV

HOS1

temperature:

MOS2

temperature:

battery

emperaturel: battery

temperature2: battery

temperature3: battery

temperature4.

24.6 °C

24.1 °C

24.2 °C

23.7 °C

23.5 °C

Ĉ

BMS Client1.0.8

Main Connection Management Protection parameter setting Firmware Update Debug Tools Calibration Get historical events Device control Other help

| BUS current: 0.00 A PAC                                                                                                    |                                                       | PACK number: 3 system state:                                                                                             |                                                                                                    |                                                                                                    |                                                                                                    |                                                                                                    | Switching<br>single-machine mode                                                                                                    |                                                                                    |  |  |
|----------------------------------------------------------------------------------------------------|-------------------------------------------------------|----------------------------------------------------------------------------------------------------|----------------------------------------------------------------------------------------------------|----------------------------------------------------------------------------------------------------|----------------------------------------------------------------------------------------------------|----------------------------------------------------------------------------------------------------|----------------------------------------------------------------------------------------------------|------------------------------------------------------------------------------------|--|--|
| Г                                                                                                    | addroge1-0x                                           | 10                                                                                                    |                                                                                                    |                                                                                                    |                                                                                                    | given addre                                                                                                    | ss                                                                                                    | switch                                                                             |  |  |
| host PACK informati                                                                                                    | voltage: 49.<br>on: current: 0.<br>SOC:86             | .80<br>00                                                                                                    | PA                                                                                                    | CK QR code:                                                                                                |                                                                                                    |                                                                                                    |                                                                                                    |                                                                                    |  |  |
| address2:0x01<br>voltage: 49.79<br>current: 0.00<br>SDC:87                                                                                                    | address3:0x0<br>voltage: 0.0<br>current: 0.0<br>SDC:0 | 200                                                                                                    | address4:0x03<br>voltage: 49.76<br>current: 0.00<br>SDC:87                                                                                                    |                                                                                                    | address5<br>voltage<br>current<br>SOC                                                                                                    |                                                                                                    | add<br>vol<br>cur<br>S                                                                                                    | ress6<br>tage<br>Trent<br>DC                                                       |  |  |
| aduress7<br>voltage<br>current<br>SDC                                                                                                    | address8<br>voltage<br>current<br>SOC                 |                                                                                                    | address9<br>voltage<br>current<br>SOC                                                                                                    |                                                                                                    | address10<br>voltage<br>current<br>SOC                                                                                                    | 0                                                                                                    | addr<br>vol<br>cur<br>S                                                                                                    | ress11<br>tage<br>rrent<br>SOC                                                     |  |  |
| address12<br>voltage<br>current<br>SOC                                                                                                    | address13<br>voltage<br>current<br>SOC                |                                                                                                    | address14<br>voltage<br>current<br>SOC                                                                                                    |                                                                                                    | address15<br>voltage<br>current<br>SOC                                                                                                    | 5                                                                                                    | addi<br>vol<br>cur<br>S                                                                                                    | ress16<br>tage<br>rrent<br>SOC                                                     |  |  |
| odule unit exit:<br>BMS address                                                                                                    | ∪x00 ~                                                | det                                                                                                    | ermine                                                                                                    | Host<br>BMS a                                                                                              | Settings:<br>ddress                                                                                                    | 0x00 ~                                                                                                    |                                                                                                    | determ                                                                             |  |  |
| harge and discharge MOS                                                                                                    | 0x01 ~                                                | open clo                                                                                                    | se                                                                                                    | Charge                                                                                                    | B MOS control:                                                                                                    | 0x01 ~                                                                                                    | op                                                                                                    | en clo                                                                             |  |  |
| 03/01 17:40:14 Connected devices                                                                                                    | COM3<br>ction parameter settin<br>batter              | ng Firmware Upd<br>ry status                                                                                             | ate Debug Tools Cali                                                                                                    | bration Ge                                                                                                 | t historical event                                                                                                    | s Device cont                                                                                                    | trol Other hel<br>system state                                                                                                    | - 6<br>P                                                                           |  |  |
| 03/01 17:40:14 Connected devices<br>MS Client1.0.8<br>a Connection Management Prote-<br>equipment information<br>quipment<br>0900255017000041414C4E4E<br>oftware version 0.2.2.0                                                                                                    | COM3                                                  | ag Firmware Upd<br>ry status                                                                                             | ate Debug Tools Cali<br>system voltage:                                                                                                    | bration Ge                                                                                                 | t historical event                                                                                                    | s Device cont                                                                                                    | trol Other hel<br>system state<br>running status                                                                                                    | - C<br>p<br>Standby sy                                                             |  |  |
| 03/01 1740.14 Connected devices<br>AS Clevil.08<br>AS Clevil.08<br>equipment information<br>equipment<br>000250017000001414074848<br>Nortexre version 0.2.0<br>acb QR code 1002004<br>Switch to parallel mo                                                                                                    | COM3                                                  | ng Firmware Upd                                                                                                    | ate Debug Tools Cali<br>system voltage,<br>system current:                                                                                                    | bration Ge<br>49.8 V<br>0.0 A                                                                              | t historical event<br>health :<br>cycle index;                                                                                            | s Device cont<br>0 %<br>0 number                                                                                                    | trol Other hel<br>system state<br>running status<br>heating film                                                                                                    | - d<br>p<br>Standby sy<br>close                                                    |  |  |
| 03/011740.14 Connected devices<br>AS Clenti.08<br>AS Clenti.08<br>requipment information<br>quipment<br>0.2.0<br>fack QR code<br>Switch to parallel mo<br>change of address                                                                                                    | COM3                                                  | ng Firmware Upd                                                                                                    | ate Debug Tools Cali<br>system voltage:<br>system current:<br>SOCt                                                                                                    | bration Ge<br>49.8 V<br>0.0 A<br>36 %                                                                      | t historical event<br>health :<br>cycle index:                                                                                            | 0 %                                                                                                    | trol Other hel<br>system state<br>running status<br>heating film<br>charge MOS                                                                                                    | - E<br>p<br>Standby sy<br>close<br>Open                                            |  |  |
| 03/011740.14 Connected devices devices | COM3                                                  | ng Firmware Upd<br>ry status<br>er state (orange                                                                         | ate Debug Tools Cali<br>system voltage,<br>system current:<br>SOC<br>:maximum voltage, greer                                                                                                    | bration Ge<br>49.8 V<br>0.0 A<br>86 %<br>1:minimum vo                                                      | t historical event<br>health :<br>cycle index;<br>ltage, yellow:Equil                                                                     | .s Device cont<br>0 %<br>0 number<br>.ibrium model                                                                                              | trol Other hel<br>system state<br>running status<br>heating film<br>charge MOS<br>discharge MOS                                                                                                    | – d<br>p<br>Standby sy<br>close<br>Open<br>Open                                    |  |  |
| 03/01174014 Connected devices AS ClentILOB Connection Management Prote- pulpment information quipment 90050017000001414C4248 Oftware version 0.2.0 Gake QR code 10003004 Switch to parallel mo hange of address protection state                                                                                                    | COM3                                                  | ag Firmware Upd<br>ry status<br>er state (orange<br>ential 1 mW                                                          | ate Debug Tools Cali<br>system voltage.<br>system current:<br>SOC:<br>:maximum voltage, greer<br>Number of                                                                                         | bration Ge<br>49.8 V<br>0.0 A<br>36 %<br>h:minimum vo                                                      | t historical event<br>health (<br>cycle index, [<br>ltage, yellow:Equil                                                                   | 0 %                                                                                                    | trol Other hel<br>system state<br>running status<br>heating film<br>charge MOS<br>discharge MOS<br>run time:                                                                                                    | - D<br>Standby sy<br>close<br>Open<br>Open<br>25.7                                 |  |  |
| 03/01174/0144 Connected devices AS ClentILOB AS ClentILOB AS Cornection Management Prote audyment information guipment SourceScoll7000041414C4848 GR code 100303044 Switch to parallel mo hange of address wrotection state                                                                                                    | COM3                                                  | ag Firmware Upd<br>ry status<br>ar state (orange<br>ential 1 mV<br>01; 3320 mV                                           | ate Debug Tools Cali<br>system voltage.<br>system current:<br>SOC.<br>:maximum voltage, greer<br>Number of 15 bunc<br>cell 02, 3320 mV                                                             | bration Ge<br>49.8 V<br>0.0 A<br>36 %<br>n:minimum vo<br>h<br>CELL 03-                                     | t historical event<br>health :<br>cycle index;<br>ltage, yellow:Equil                                                                     | s Device cont<br>0 %<br>0 number<br>ibrium model                                                                                                | trol Other hel<br>system state<br>running status<br>heating film<br>charge MOS<br>discharge MOS<br>run time,<br>Onboard<br>temperature:                                                                                    | - d<br>p<br>Standby sy<br>close<br>Open<br>Open<br>25.7<br>36.9                    |  |  |
| 03/01 1740.14 Connected devices MS ClentLO.8 In Connection Management Prote requipment information Sector 2000041414C4EAB Oftware version Nate QR code Switch to parallel mo change of address protection state                                                                                                    | COM3                                                  | ng Firmware Upd<br>yy status<br>nr state (oranges<br>ential mV<br>uure, mV                                               | ate Debug Tools Cali<br>system voltage.<br>system current:<br>SOC.<br>:maximum voltage, greer<br>Mumber of 15 bunc<br>CELL 02, 3220 mV                                                             | bration Ge<br>49.8 V<br>0.0 A<br>86 %<br>::minimum vo<br>h<br>CELL 03:                                     | t historical event<br>health :<br>cycle index;<br>ltage,yellow:Equil<br>3320 mW CELL 04                                                   | s Device cont<br>0 %<br>0 number<br>ibrium model<br>1 3321 mW                                                                                   | rol Other hel<br>system state<br>running status<br>heating film<br>charge MOS<br>discharge MOS<br>run time:<br>Opboard<br>temperature:<br>MOSI<br>temperature;                                                             | - Close<br>Open<br>Open<br>25.7<br>36.9<br>24.6                                    |  |  |
| 03/01 1740.14 Connected devices MS Clevit.08 MS Clevit.08 MS Clevit.08 MS Clevit.08 MS Clevit.08 MS Clevit.00 MS MS Clevit.0 MS MS Clevit.0 MS MS MS Clevit.0 MS MS MS MS Clevit.0 MS MS MS MS MS MS MS MS MS MS MS MS MS M                                                                                                    | COM3                                                  | ag Firmware Upd<br>yy status<br>ar state (orange<br>ential 1 mV<br>01, 3320 mV                                           | ate Debug Tools Cali<br>system voltage.<br>system current:<br>SOC.<br>:maximum voltage, grear<br>Number of 15 bunc<br>CELL 02, 3320 mV<br>CELL 06, 3320 mV                                         | bration Ge<br>49.8 V<br>0.0 A<br>86 %<br>:minimum vo<br>h<br>CELL 03,<br>CELL 07,                          | t historical event<br>health :<br>cycle index<br>ltage, yellow:Equil<br>3320 mV CELL 04<br>3321 mV CELL 04                                | <ul> <li>Bevice cont</li> <li>0 %</li> <li>0 number</li> <li>ibrium model</li> <li>8321 mV</li> <li>2321 mV</li> </ul>                          | trol Other hell<br>system state<br>running status<br>heating film<br>charge MOS<br>discharge MOS<br>run time;<br>MOSI<br>temperature;<br>MOSI<br>temperature;                                                              | - Close<br>Open<br>Open<br>25.7<br>36.9<br>24.6                                    |  |  |
| 03/01 1740.14 Connected devices AG ClentI.08 AG ClentI.08 AG ClentI.08 AG ClentI.08 AG ClentI.08 AG ClentI.08 AG ClentI.00 AG ClentI.00 AG ClentI.00 AG ClentI.00 AG ClentI.00 AG ClentI.00 AG ClentI.00 AG ClentI.00 AG ClentI.00 AG AG AG AG AG AG AG AG AG AG AG AG AG                                                                                                    | COM3                                                  | og Firmware Upd<br>y status<br>er state (orange<br>ential 1 mV<br>ure: 1 mV<br>01: 3220 mV<br>05: 3320 mV                | ate Debug Tools Cali<br>system voltage.<br>system current:<br>SOC:<br>:naximum voltage, greer<br>Number of 15 bunc<br>CELL 02, 3320 mV<br>CELL 06, 3320 mV                                         | bration Ge<br>49.8 V<br>0.0 A<br>86 %<br>A<br>CELL 03:<br>CELL 07:<br>CELL 11:                             | t historical event<br>health :<br>cycle index<br>ltage, yellow:Equil<br>3320 mV CELL 04<br>3321 mV CELL 12                                | . Device cont<br>0 %<br>0 number<br>ibrium model<br>. 3321 mV<br>. 3321 mV<br>. 3322 mV                                                         | trol Other hal<br>system state -<br>running status<br>heating film<br>charge NOS<br>discharge NOS<br>run time;<br>Oboard<br>temperature;<br>NOSI<br>temperature;<br>bategy<br>emperature].                                 | - 5<br>Standby sy<br>close<br>Open<br>0pen<br>25.7<br>36.9<br>24.6                 |  |  |
| 92/01 1740.14 Connected devices MS CSertLoB O Cornection Management Prote equipment information QC005001700004141424548 Software version O.2.0 Cack QR cool004141424548 Software version Softch to parallel mo change of address xotection state xotection state                                                                                                    | COM3                                                  | ag Firmware Upd<br>y status<br>ar state (orange<br>ential 1 mV<br>01, 3320 mV<br>05, 3320 mV<br>09, 3320 mV              | ate Debug Tools Cali<br>system voltage.<br>system current:<br>SOC.<br>:maximum voltage, greer<br>Number of 15 bunc<br>CELL 02, 3320 mV<br>CELL 10, 3320 mV<br>CELL 14, 3321 mV                     | bration Ge<br>49.8 V<br>0.0 A<br>36 %<br>::minimum vo<br>h<br>CELL 03:<br>CELL 10:<br>CELL 11:<br>CELL 15: | t historical event<br>health :<br>cycle index<br>ltage, yellow:Equil<br>3320 mV CELL 04<br>3321 mV CELL 05<br>3320 mV CELL 12<br>3320 mV  | <ul> <li>bevice cont</li> <li>0 %</li> <li>0 number</li> <li>1brium model</li> <li>3321 mV</li> <li>3321 mV</li> <li>3320 mV</li> </ul>         | irol Other hel<br>system state<br>running status<br>heating film<br>charge NOS<br>discharge NOS<br>run time.<br>Obsourd<br>temperature:<br>NOS2<br>temperature:<br>battery<br>temperature?                                 | - 5<br>Standby sy<br>close<br>Open<br>0pen<br>25.7<br>36.9<br>24.6<br>24.1<br>24.1 |  |  |
| 92/01 1740-14 Connected devices MS CSentLoB In Connection Management Prote equipment operation Operation O | COM3                                                  | ng Firmware Upd<br>y status<br>or state (orange<br>ential 1 mV<br>ure, 1 mV<br>01, 3320 mV<br>05, 3320 mV<br>13, 3320 mV | ate Debug Tools Cali<br>system voltage,<br>system current:<br>SOC,<br>:maximum voltage, greer<br>Number of 15 bunc<br>CELL 02, 3220 mV<br>CELL 04, 3220 mV<br>CELL 10, 3220 mV<br>CELL 14, 3321 mV | bration Ge<br>49.8 V<br>0.0 A<br>86 %<br>::minimum vo<br>h<br>CELL 03:<br>CELL 07:<br>CELL 11:<br>CELL 15: | t historical event<br>health :<br>cycle index.<br>1tage, yellow:Equil<br>3320 mV CELL 04<br>3321 mV CELL 03<br>3322 mV CELL 12<br>3320 mV | <ul> <li>s Device cont</li> <li>0 %</li> <li>0 number</li> <li>ibrium model</li> <li>i 3321 mV</li> <li>i 3321 mV</li> <li>i 3320 mV</li> </ul> | irol Other hel<br>system state<br>running status<br>heating film<br>charge MOS<br>discharge MOS<br>discharge MOS<br>run time:<br>Denorature:<br>MOS2<br>temperature:<br>battery<br>temperature:<br>battery<br>temperature: | - 5<br>Standby sy<br>close<br>Open<br>25.7<br>36.9<br>24.6<br>24.1<br>24.2<br>23.7 |  |  |

2) After entering the module monitoring interface, refer to the Operation Instructions for Upper Computer in the single machine section for setting parameters.

4.6 Set the address of the current single machine or module unit

1) Enter the hexadecimal address in the box to the right of the single-node address

٥

| equipment information<br>equipment                          | battery status                                                                       | system state             |              |
|-------------------------------------------------------------|--------------------------------------------------------------------------------------|--------------------------|--------------|
| 0900250017000041414C4E4E                                    | system voltage: 49.8 V health , 0 %                                                  | running status Sta       | andby system |
| software version 0.2.0<br>Pack QR code 10203040506070809000 | system current: 0.0 Å cycle index. 0 number                                          | heating film             | close        |
| Switch to parallel mode                                     | SOC1 86 %                                                                            | charge MOS               | Open         |
| protection state                                            | monomer state (orange:maximum voltage,green:minimum voltage,yellow:Equilibrium model | discharge MOS            | Open         |
|                                                             | differential 1 mW Number of 15 bunch                                                 | run time:                | 25.7 H       |
|                                                             | pressure: monomers:                                                                  | Onboard<br>temperature:  | 36.9 °C      |
|                                                             | CELL 01: 3320 mV CELL 02: 3320 mV CELL 03: 3320 mV CELL 04: 3321 mV                  | MOS1<br>temperature:     | 24.6 °C      |
|                                                             | CELL 05: 3320 mV CELL 06: 3320 mV CELL 07: 3321 mV CELL 08: 3321 mV                  | MOS2<br>temperature:     | C            |
| hardware failure                                            | CELL 09. 3320 mW CELL 10. 3320 mW CELL 11. 3321 mW CELL 12. 3320 mW                  | battery<br>emperature1:  | 24.1 °C      |
|                                                             | CELL 13: 3320 mV CELL 14: 3321 mV CELL 15: 3320 mV                                   | battery<br>temperature2: | 24.2 °C      |
|                                                             |                                                                                      | battery<br>temperature3  | 23.7 °C      |
|                                                             |                                                                                      | battery<br>temperature4. | 23.5 °C      |

٥

2022/03/01 17:39:48 Connected devices COM3

BMS Client1.0.8

#### 2 ) Click the "Settings" button on the right

| equipment information            | battery sta | atus        |            |               |            |              |            |            | system state             |                |
|----------------------------------|-------------|-------------|------------|---------------|------------|--------------|------------|------------|--------------------------|----------------|
| equipment                        |             |             | syst       | em voltage:   | 49.8 V     | health       |            | 0 %        | running status           | Standby system |
| software version 0.2.0           |             |             |            |               |            |              |            | -          | heating film             | close          |
| ack QK code 10203040506070809000 |             |             | syst       | em current;   | 0.0 A      | cycle i      | ndex       | 0 number   | thousand them            |                |
| change of address set            |             |             | SOC        |               | 86 %       |              |            |            | charge MOS               | Open           |
| protection state                 | monomer st  | ate (orange | :naximum v | oltage, green | :minimum v | oltage, yell | ow:Equilit | rium model | discharge MOS            | Open           |
|                                  | differentia | 1 1         | Number of  | 1E huma       |            |              |            |            | run time,                | 25.7 H         |
|                                  | pressure:   |             | monomers   | bunc          | 1          |              |            |            | Onboard<br>temperature:  | 36.9 °C        |
|                                  | CELL 01.    | 3320 mV     | CELL 02:   | 3320 mV       | CELL 03:   | 3320 mV      | CELL 04a   | 3321 mV    | MOS1<br>temperature:     | 24.6 °C        |
|                                  | CELL 05:    | 3320 mV     | CELL 06:   | 3320 mV       | CELL 07:   | 3321 mV      | CELL 08;   | 3321 mV    | MOS2<br>temperature:     | r              |
| hardware failure                 | CELL 09:    | 3320 mV     | CELL 10:   | 3320 mV       | CELL 11:   | 3321 mV      | CELL 12:   | 3320 mV    | battery<br>emperaturel:  | 24.1 °C        |
|                                  | CELL 13:    | 3320 mV     | CELL 14:   | 3321 mV       | CELL 15:   | 3320 mV      |            |            | battery<br>temperature2, | 24.2 °C        |
|                                  |             |             |            |               |            |              |            |            | battery<br>temperature3: | 23.7 °C        |
|                                  |             |             |            |               |            |              |            |            | battery<br>temperature4: | 23.5 °C        |

#### 4.7The monitoring page of the specified address is displayed

1) Enter a hexadecimal address in the box to the right of the single-node address, for example, 0x10. Enter 10 in the box.

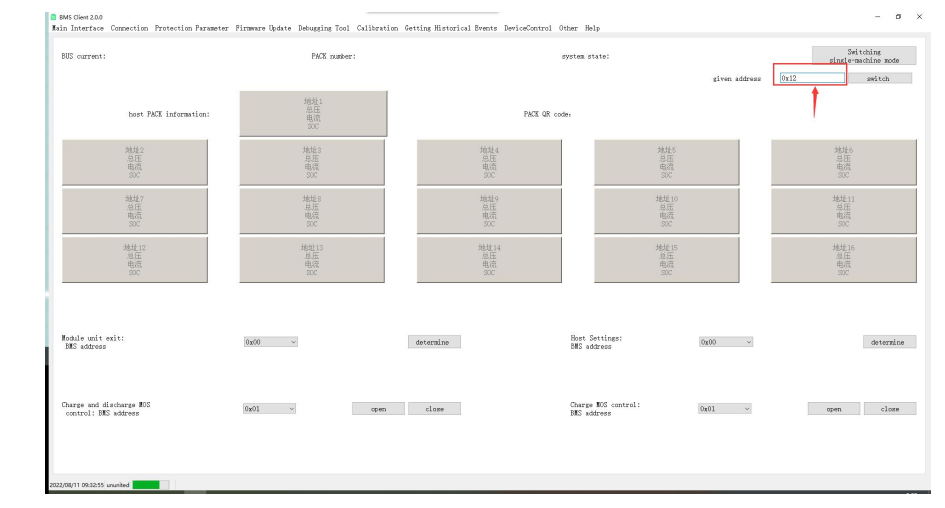

#### 2) Click the "Switch" button on the right

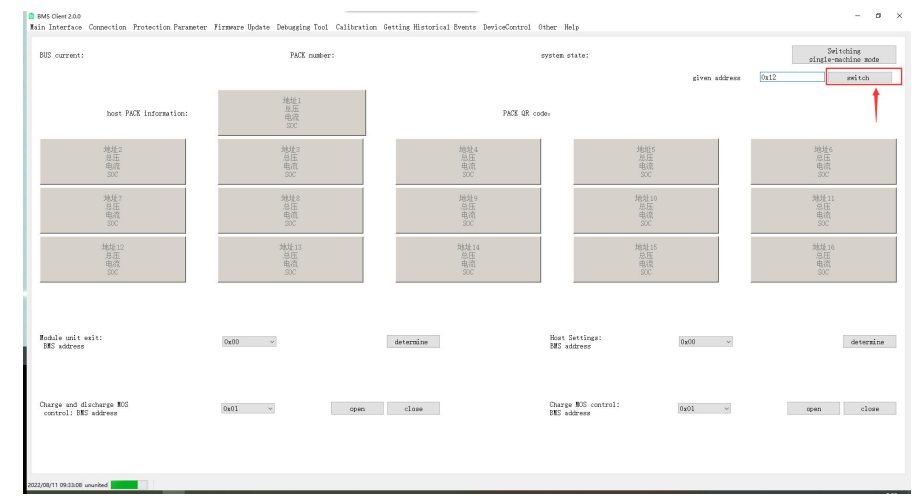

#### 4.8 Description of firmware updates

1 ) Connect the BMS and open the firmware update program. Connect the BMS to the computer using the BMS communication cable, and then open the firmware update program.

| 文件 主页 共享 查看          |                                     |                  |               |                    | ~    |
|----------------------|-------------------------------------|------------------|---------------|--------------------|------|
| 📙 🖛                  |                                     |                  |               |                    |      |
| > + 🛧 📒 « Work > C   | QtProgram > FirmwareUpdateProgram > | ~ õ              | 户 在Firmwa     | reUpdateProgram 中接 | ж.   |
| ^                    | 28                                  | 停改日期             | 22            | 大小                 |      |
| * 快速访问               | - karan                             | 2022/02/20 18:22 | -             |                    |      |
| - 三泉田 メ              | bearer                              | 2022/12/29 10:22 | ×3+9-         |                    |      |
| 🕹 下数 🛷               | imageformate                        | 2022/12/29 18/22 | ×1+×          |                    |      |
| · 文档 /               | imagetormats                        | 2022/12/29 18:22 | ×3+30;        |                    |      |
| - 四片 /               | platforms                           | 2022/12/29 10:22 | ×1+++         |                    |      |
| BaiduNetdiskDownload | translations                        | 2022/12/29 10:22 | ×1+×          |                    |      |
|                      | D3Dcompiler 47 dll                  | 2012/12/11 10:55 | 大开关<br>命用程序计算 | 3 285 KB           |      |
| release              | Eirmearel InProgram eve             | 2022/12/0 18:20  | 市田旧本          | 7.4 VB             |      |
| Work                 | D Ebegi di                          | 2020/11/3 22:08  | 位用44.85~22    | 29 KB              |      |
| 微信面片                 | Bibacc e da2-1 dll                  | 2018/3/10 21/12  | 心田居住27日 周     | 112 88             |      |
| MPS回母                | B ENGLESV2 dil                      | 2020/11/3 22:08  | 应用程度計量        | 4 409 KB           |      |
|                      | Bibstdc+++6.dll                     | 2018/3/19 21-12  | 位用程序并属        | 1 507 KB           |      |
| 💻 此电脑                | B Buinchread, 1 dll                 | 2018/3/19 21-12  | 应用每435年間      | 46 KB              |      |
| 3D 对象                | apengl32ew.dll                      | 2016/5/14 21:08  | 应用程序计量        | 15.621 KB          |      |
| HUAWEI Mate 30 Pro   | OtSCore dll                         | 2022/11/25 16:18 | 位的现代计算        | 6.478 KB           |      |
| 圖 视频                 | CHSGwi.dll                          | 2020/11/3 22:08  | 应用程序扩展        | 6 788 KB           |      |
| - 图片                 | Gt5Network.dll                      | 2020/11/3 22:08  | 应用程序扩展        | 1.849 KB           |      |
| 12 文档                | R Qt5SerialPort.dll                 | 2020/11/3 22:23  | 应用程序扩展        | 90 KB              |      |
| TE                   | Qt5Svg.dll                          | 2020/11/3 22:23  | 应用程序扩展        | 365 KB             |      |
| 081                  | Gt5Widgets.dll                      | 2020/11/3 22:08  | 应用程序扩展        | 6.192 KB           |      |
| 』 首乐                 |                                     |                  |               |                    |      |
| 医 東西                 |                                     |                  |               |                    |      |
| System (C:)          |                                     |                  |               |                    |      |
| Run (D:)             |                                     |                  |               |                    |      |
|                      |                                     |                  |               |                    | 1000 |

2 )Check whether the serial port device number and baud rate are correct. Select the corresponding serial port number and confirm whether the baud rate is 9600. Then open the serial port and wait for the cloud center to return the latest version.

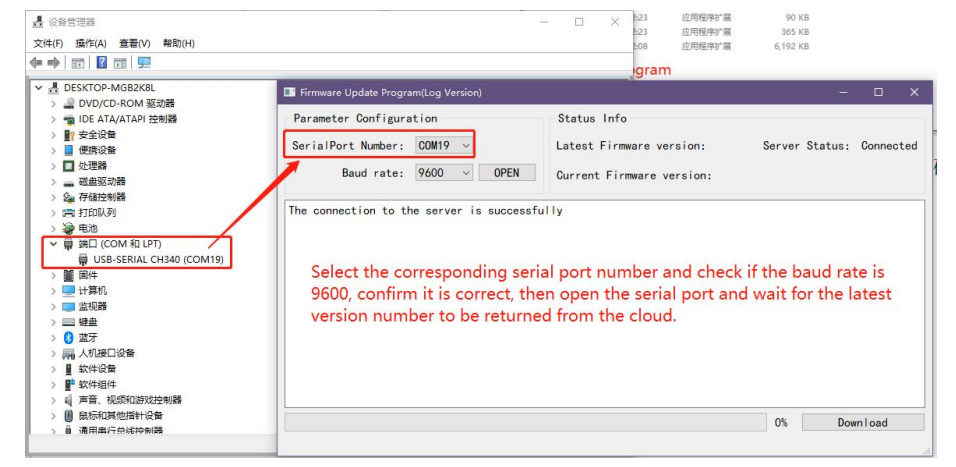

3) When the latest version number appears, confirm version and start updating.

| Parameter Configuration            | Status Info               |         |        |         |        |     |
|------------------------------------|---------------------------|---------|--------|---------|--------|-----|
| SerialPort Number: COM19 🗸         | Latest Firmware version:  | 1. 2. 4 | Server | Status: | Connec | teo |
| Baud rate: 9600 $\checkmark$ CLOSE | Current Firmware version: | 1. 2. 4 |        |         |        |     |
| Jerral Inneout                     |                           |         |        |         |        | _   |
| Serial Timeout                     |                           |         |        |         |        |     |
| Serial Timeout                     |                           |         |        |         |        |     |
| Serial Timeout                     |                           |         |        |         |        |     |
| Serial Timeout                     |                           |         |        |         |        |     |
| Serial Timeout                     |                           |         |        |         |        |     |
| Serial Timeout                     |                           |         |        |         |        |     |
| Serial Timeout                     |                           |         |        |         |        |     |
| Serial Timeout                     |                           |         |        |         |        |     |
| Serial Timeout                     |                           |         |        |         |        |     |
| Serial Timeout                     |                           |         |        |         |        |     |
| Serial Timeout                     |                           |         |        |         |        |     |
| Serial Timeout                     |                           |         |        |         |        |     |
| Serial Timeout                     |                           |         |        |         |        |     |
| Download the updated firmware      |                           |         |        |         |        |     |
|                                    |                           |         |        |         |        | _   |

4) After the update is complete, connect to the BMS using monitoring software

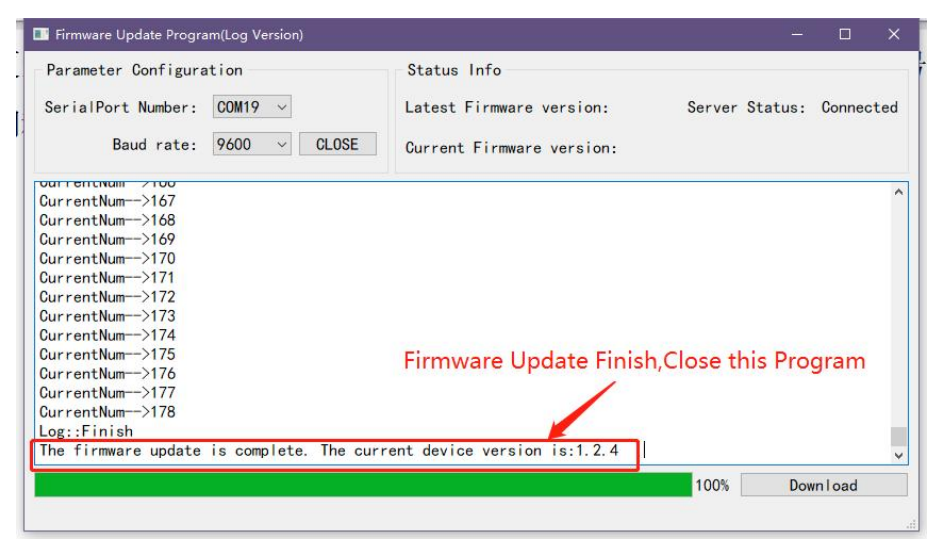

After the update is complete, the update software will prompt the completion of firmware update and display the current version number of BMS. At this time, close the program and press the switch button on the front panel to start the system.

5) After connecting to the BMS, restore default parameters. After starting

the system, start the monitoring software and connect to the BMS.

6) After the connection is successful, the protection parameter setting page is displayed to restore default Settings.

7 ) After entering the screen for setting protection parameters, click Restore default parameters and wait for the BMS response. After the restoration is successful, a dialog box is displayed indicating that the restoration is successful.

% notice1 : If the progress bar restarts during the update, it may be because the network is unstable. You need to wait for a while or use a new network connection.

 $\%\,\text{notice2:}\,$  Do not close the serial port or exit the application when the firmware is being updated.

## **5.System Watcher**

#### 5.1 APP monitor

1) Number Of Logon

All the functions of the APP need to be logged in before they can be used

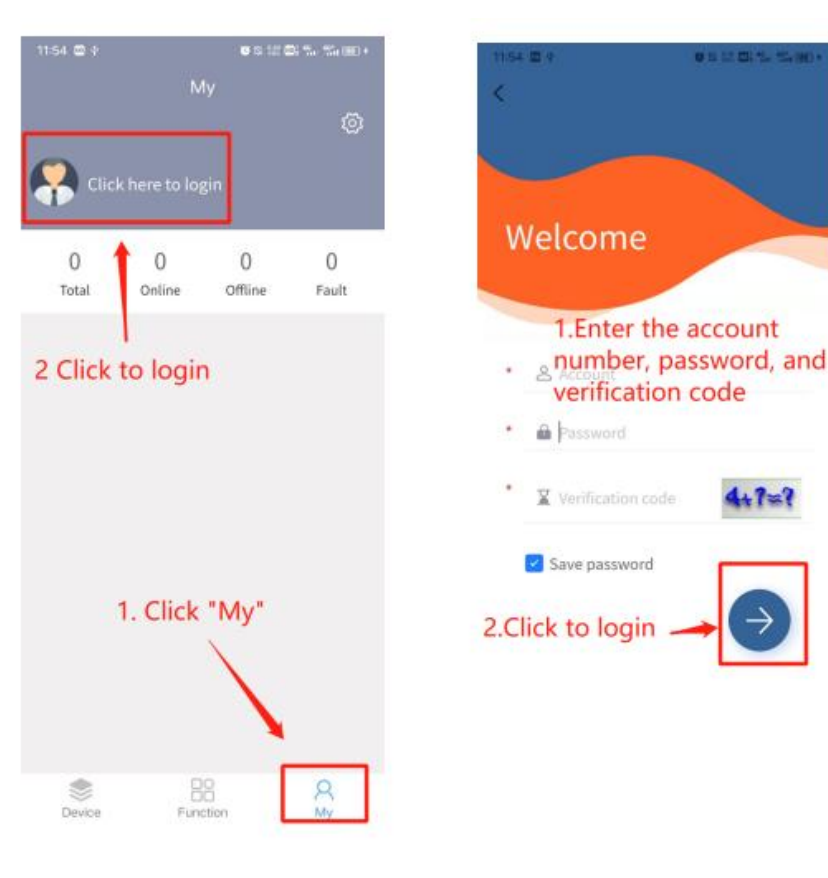

#### 5.2 Bluetooth passthrough

1) Connecting device

A、The search page for Bluetooth devices is displayed

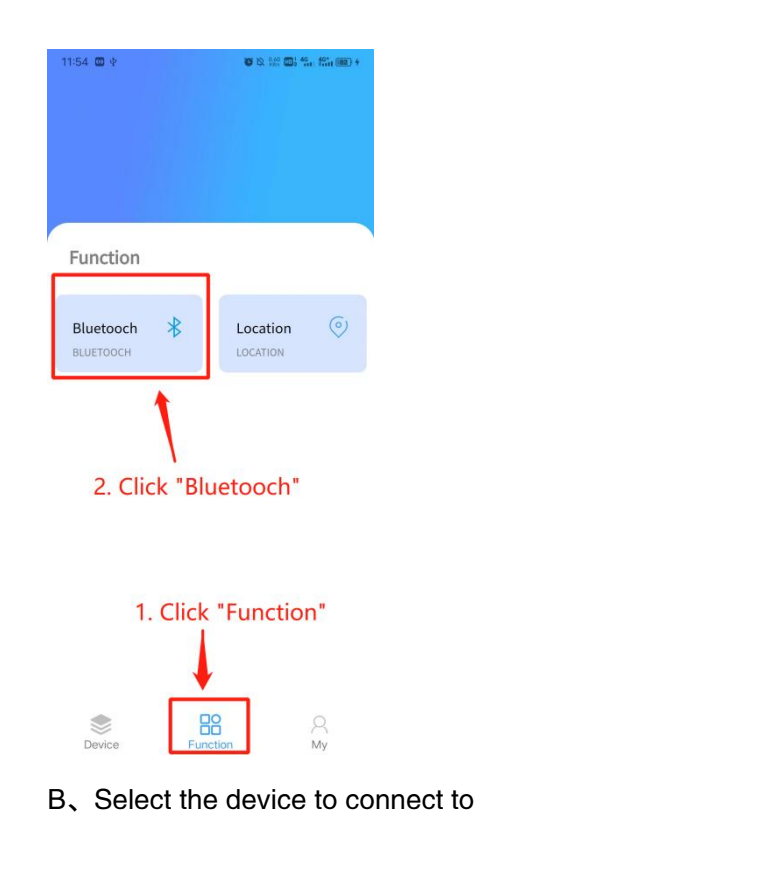

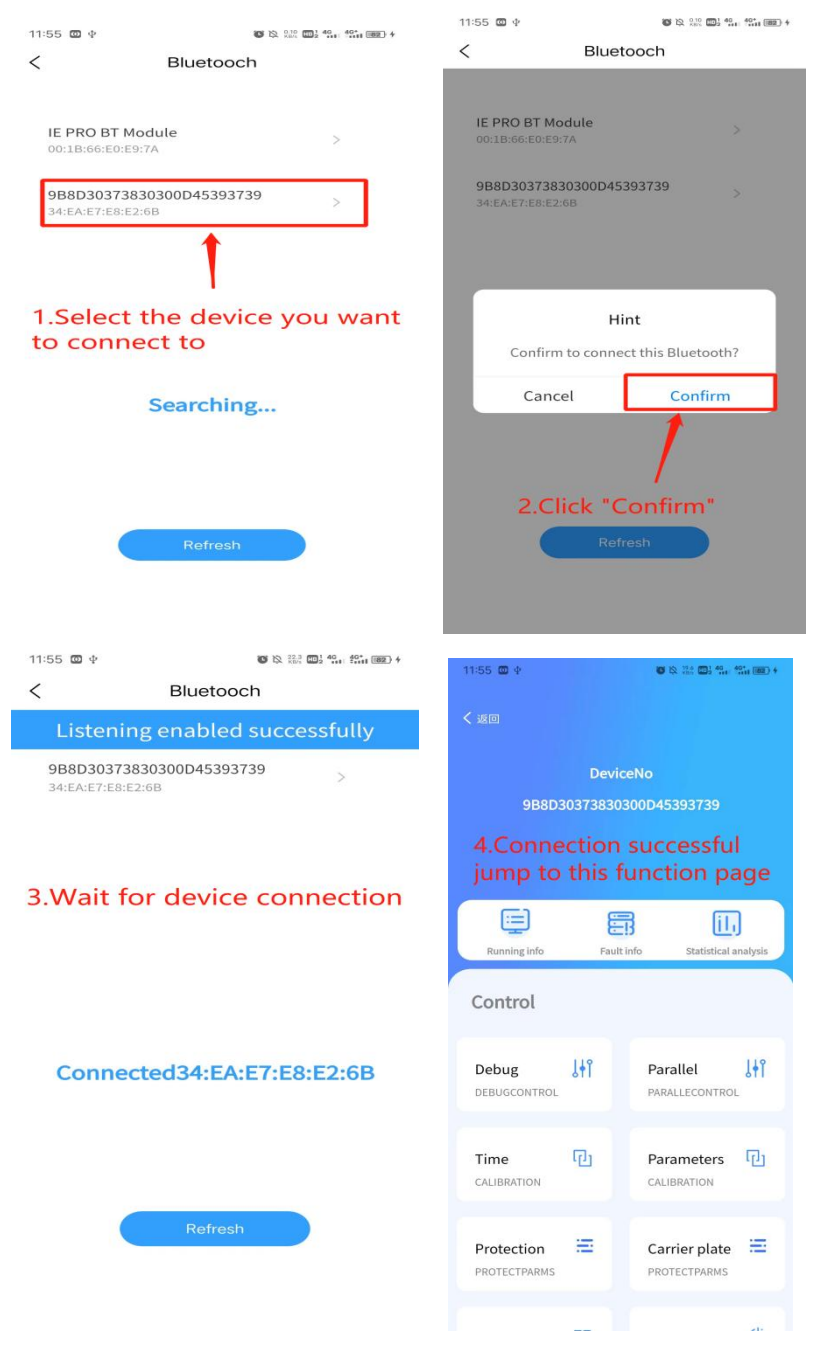

Note: If listening fails or the device does not respond, you need to refresh

#### and try to connect again

## 2.2 Monitoring instruction

#### 1) Monitor main page

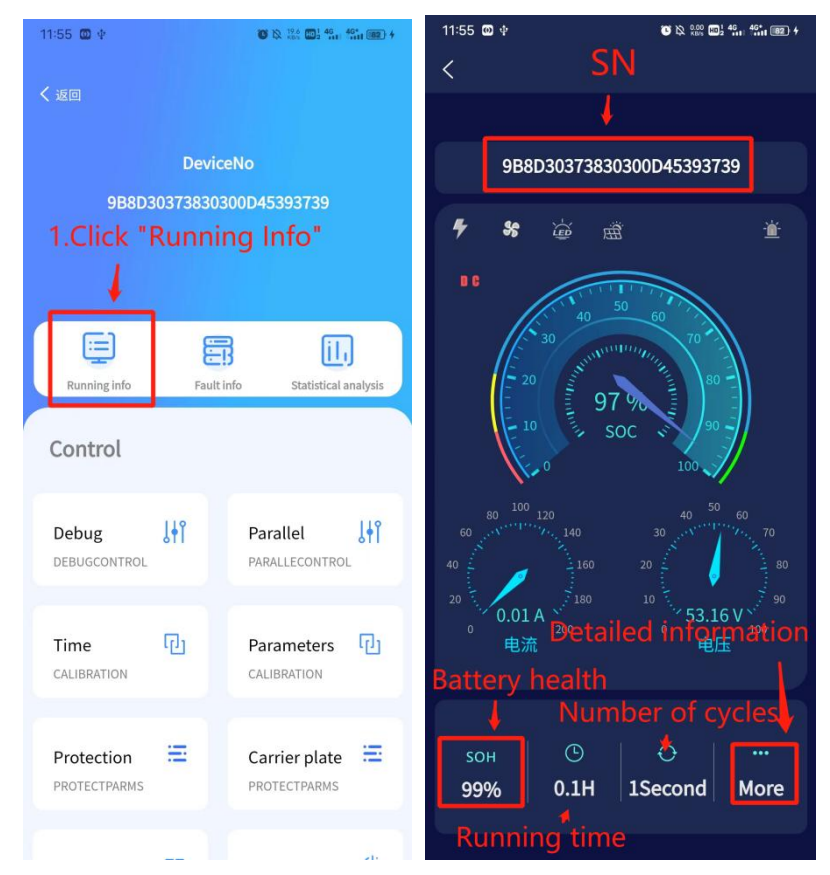

2 ) Detailed monitoring page

A 、 Basic information of the device (left) and detailed battery status interface (right)

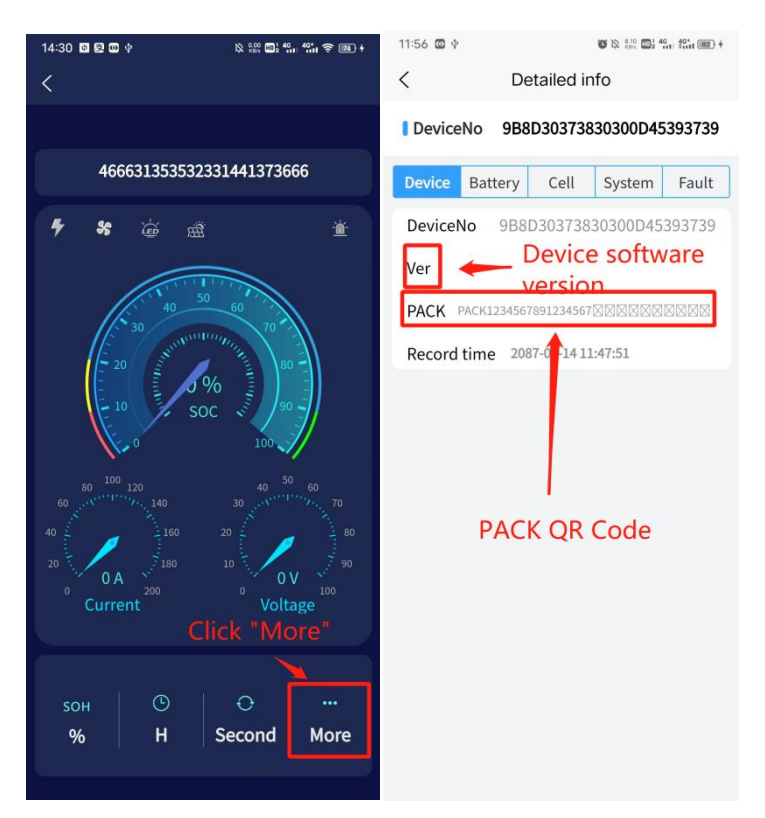

B、Monomer state (green is the default color, yellow is the lowest voltage of the monomer, and red is the highest voltage of the monomer)

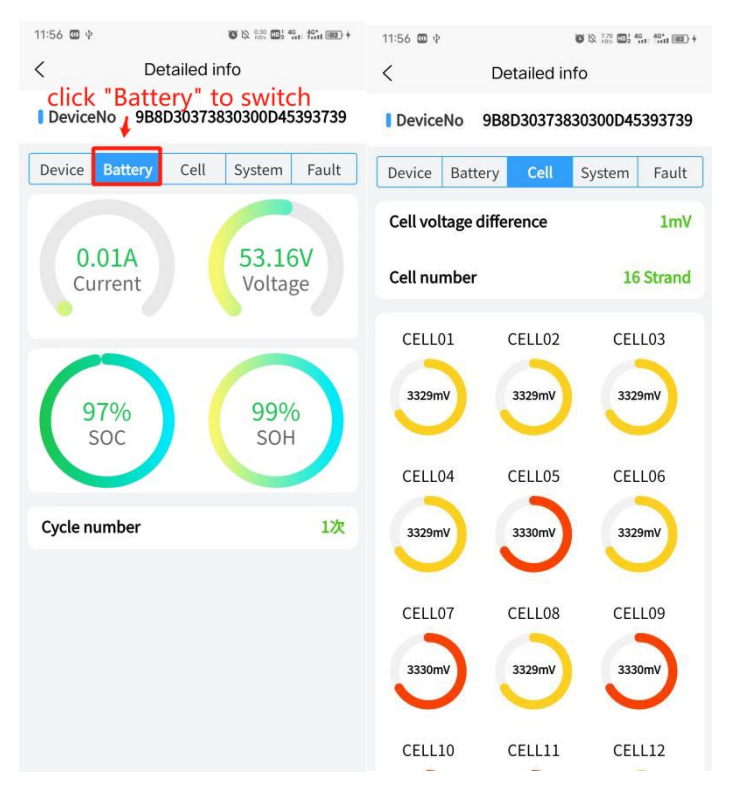

#### C、system state

The running state is divided into "system standby", "charging mode", "discharge mode" and "debugging mode".

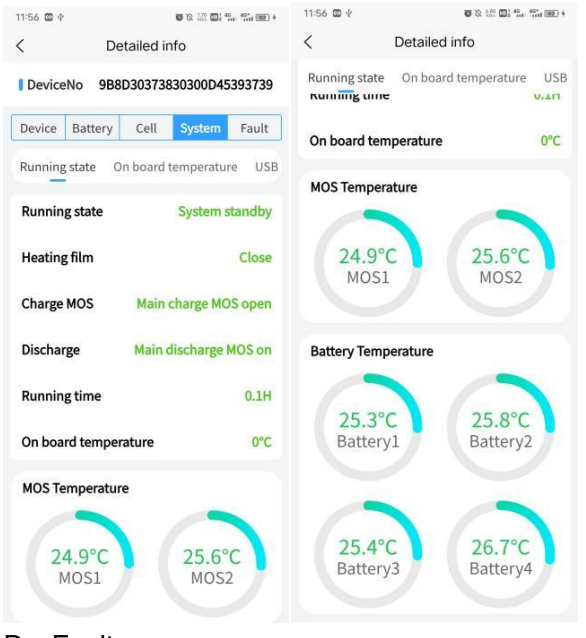

#### D、Fault message

A device fault is reported to the fault information

| 11:56 🔟 🕸 | ă Q           | 0.60<br>KB/s | HD 2 | 4G | 4G*<br>\$1111 (82) 4 |
|-----------|---------------|--------------|------|----|----------------------|
| <         | Detailed info |              |      |    |                      |

DeviceNo 9B8D30373830300D45393739

| Device   | Battery    | Cell | System | Fault |
|----------|------------|------|--------|-------|
| Protecti | on status  |      |        |       |
|          |            |      |        |       |
| Hardwai  | re failure |      |        |       |
|          |            |      |        |       |
|          |            |      |        |       |

#### 2.3 parameter configuration

1 ) The protection parameter function is displayed

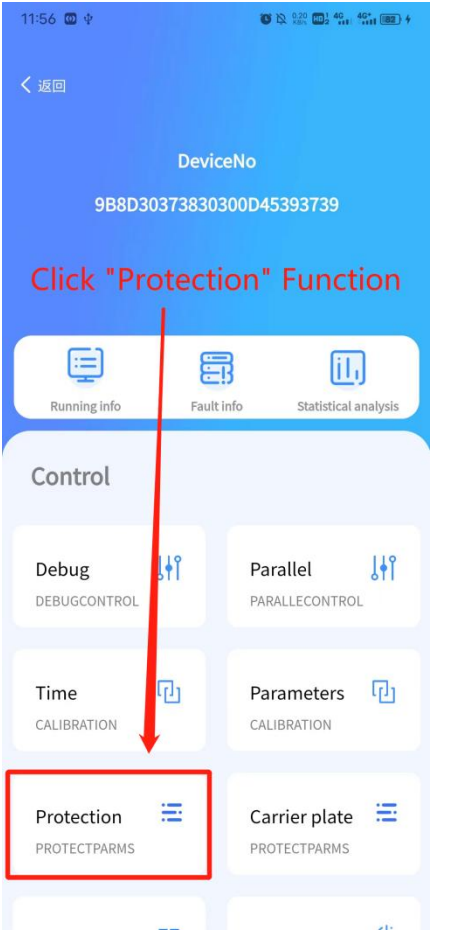

2 ) Read protection parameter

If "Read Failed" appears, click Read protection parameters again

| 12:02 🖾 🕂 🛞 🏥 🖏 🖏                            | ≅0+ 14:41 ≅ O ↓                                |
|----------------------------------------------|------------------------------------------------|
| ⊲.Click to Read Protection                   | 1                                              |
| parameter<br>DeviceNo 9B8D30373830300D453937 | 39                                             |
| BMS Adr 13                                   | DeviceNo A89531353532320A30343832              |
| Read Send ALL Restore                        | BMS Adr 13                                     |
| Analog Secondary fault Function Para         | Read Send ALL Restore                          |
| System voltage Cell voltage Charge an        | d di Analog Secondary fault Function Parameter |
| System overvoltage Sene                      | 2.Wait to read                                 |
| Level 1 protection threshold                 | System voltage Cell voltage Charge and dis     |
| Level 2 protection<br>threshold              | System overvoltage Send                        |
| Level 3 protection threshold                 |                                                |
| Level 1 protection<br>return difference      | threshold 57.6 V                               |
| Level 2 protection<br>return difference      | Level 2 protection<br>threshold 57.6 V         |
| Level 3 protection<br>return difference      | Level 3 protection 57.6 V                      |
| Land Talabati                                | linesholu                                      |

3 ) Setting protection parameters

After the parameters are read successfully, select the protection parameters that you want to change and click Send.

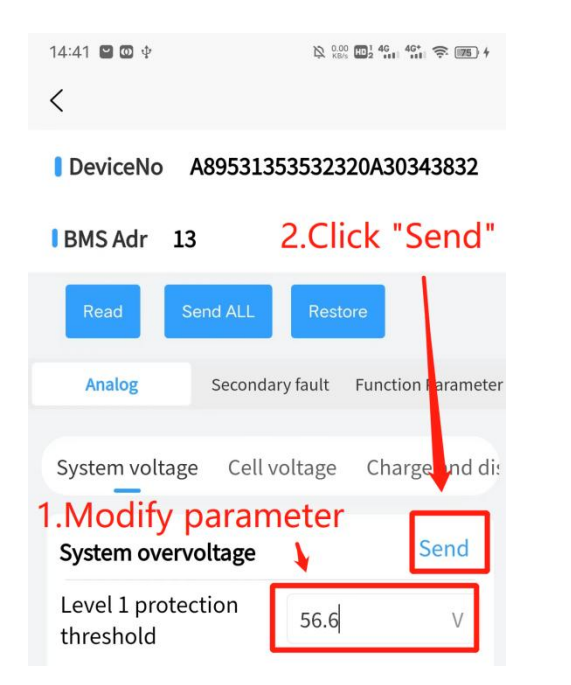

#### 2.4 calibration parameter

1 ) Enter the calibration parameter page, enter the parameter and click calibration. If "Calibration succeeded" is displayed, parameter correction is complete

| 11:56 <b>D</b> ¢               | ଷ୍ର ଛୁଇଅ ଅପ୍ଟି 4ରୁ 4ରୁ କରୁ କରୁ 4   | 12:03 🖾 🕸                                     |                                      |
|--------------------------------|------------------------------------|-----------------------------------------------|--------------------------------------|
| ⊂ xe⊡<br>Devia<br>9B8D30373830 | eNo<br>300D45393739                | DeviceNo 9B8D30<br>1.ln<br>BMS Adr 13 ~       | 9373830300D45393739<br>put parameter |
| Running info Fault             | B III<br>info Statistical analysis | Total voltage of<br>battery pack<br>PACK port | v v                                  |
| Control                        |                                    | CHG port voltage                              | brate                                |
| Debug 🕂                        | Parallel                           | 2.Click<br>System current<br>ratio            | r<br>"calibrate"<br>v calibrate      |
| Time                           | Parameters C                       | Battery capacity                              | AH                                   |
| Protection 😑                   | Carrier plate =                    | SOC<br>Current cycle<br>number                | % calibrate                          |
|                                | -                                  |                                               |                                      |

#### 2.5 Inverter protocol

1 ) The page for setting the inverter protocol is displayed

| Firmware<br>Firmware Setting | 0  | Inverter 🔝      |
|------------------------------|----|-----------------|
| Wifi Set<br>WiFi Set         | \$ | Can Baud rate 💿 |

2 ) Select the inverter communication mode first, then select the inverter protocol

| 14:48 🗑 🗓 中 🔌 않 않 🛄 🖏 🐄 🗇 🗩 +     | 15:04 ID                                                     |
|-----------------------------------|--------------------------------------------------------------|
| DeviceNo A89531353532320A30343832 | DeviceNo 499931353532331441373999<br>2.Click "Set"           |
| BMS address                       | BMS address 01 V                                             |
| Set                               | Set                                                          |
| Communication Mode RS485 ~        | Communication Mode RS485 ~                                   |
| Inverter Protocol                 | Inverter Protocol                                            |
|                                   | Afore<br>Voltronic<br>Pylon<br>INVT<br>Gladewate<br>MEGAROVC |

#### 2.6 Firmware Update

1) The firmware update page is displayed The firmware update page is displayed

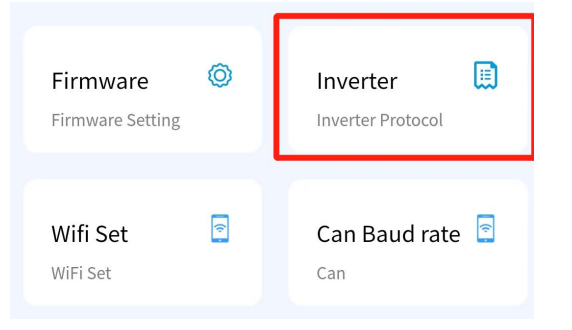

2 ) Select update device type

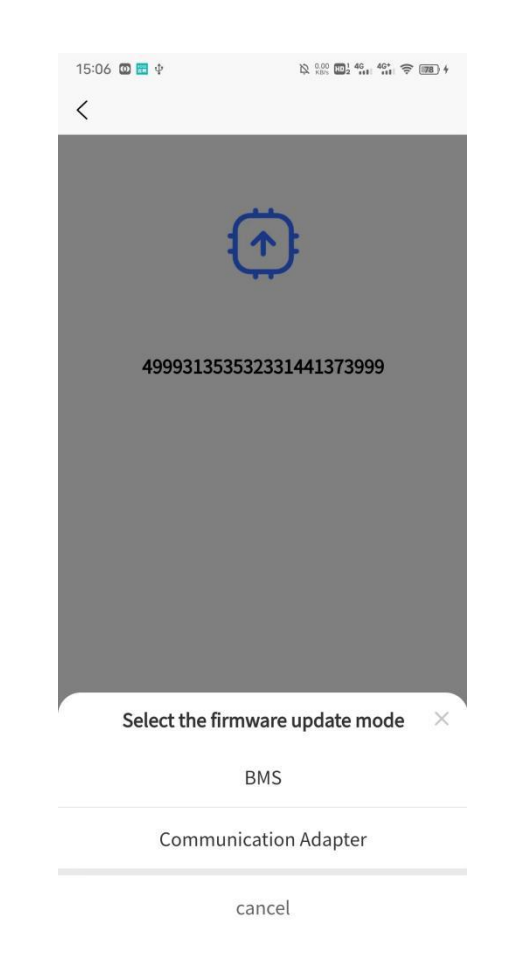

- 3 ) Download the firmware package from the server
- 4 ) Firmware Update
- 5 ) Firmware update completed
- 2.7 Fault diagnosis
- 1) Read history data

A, Enter the history page, slide down the function selection page, and click the history function function

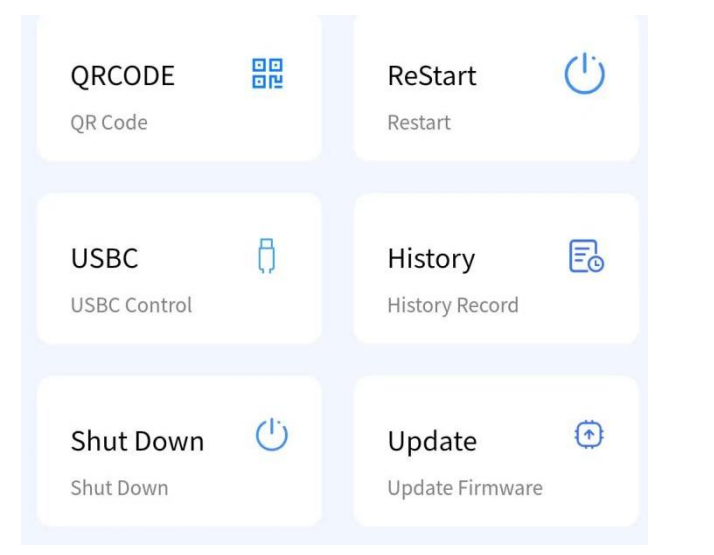

# B、Obtain the historical record. After the historical record is read, you can analyze the fault based on the date and time type

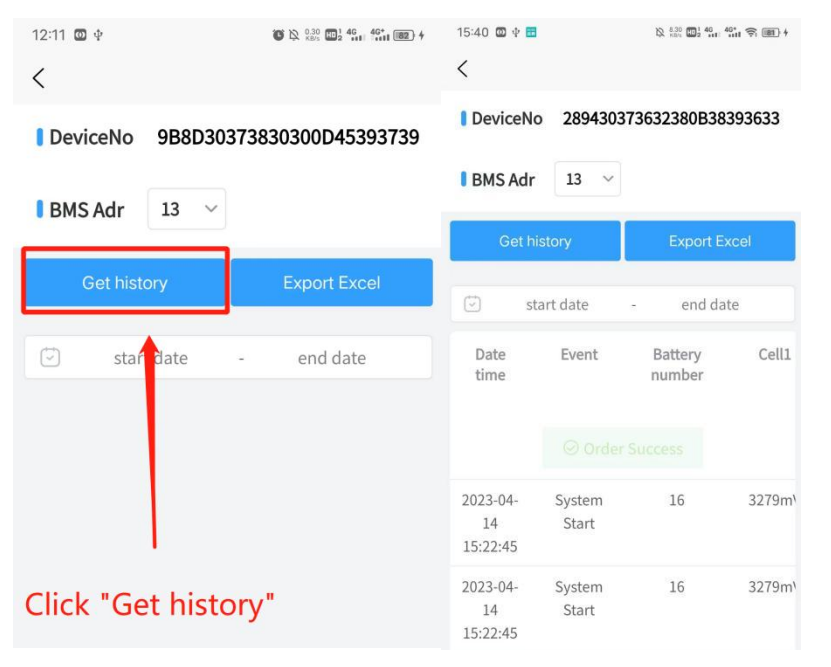

2) Monitor interface fault alarms

You can analyze the fault based on the alarm information reported in the protection status and hardware fault

#### DeviceNo 9B8D30373830300D45393739

| Device            | Battery    | Cell | System | Fault |
|-------------------|------------|------|--------|-------|
| Protection status |            |      |        |       |
|                   |            |      |        |       |
|                   |            |      |        |       |
| Hardwa            | re failure |      |        |       |
|                   |            |      |        |       |

#### 3) Monomer equalization

You can view the monomer status on the Detailed Monitoring page.

## 6.remote control

#### 6.1 Equipment distribution network

- 1 ) Bluetooth connected device
- For details, see Connecting Devices
- 2 ) The wifi Settings page is displayed

Function selection page slide, click wifi setting function

| Firmware<br>Firmware Setting | Ø  | Inverter 🔝      |
|------------------------------|----|-----------------|
| <b>Wifi Set</b><br>WiFi Set  | \$ | Can Baud rate 🔄 |

3 ) Click Add Network

14:08 🖾 🕸

<

#### Add NetWord

4 ) Input Wifi information

Bluetooth will be automatically disconnected after Wifi setting is successful

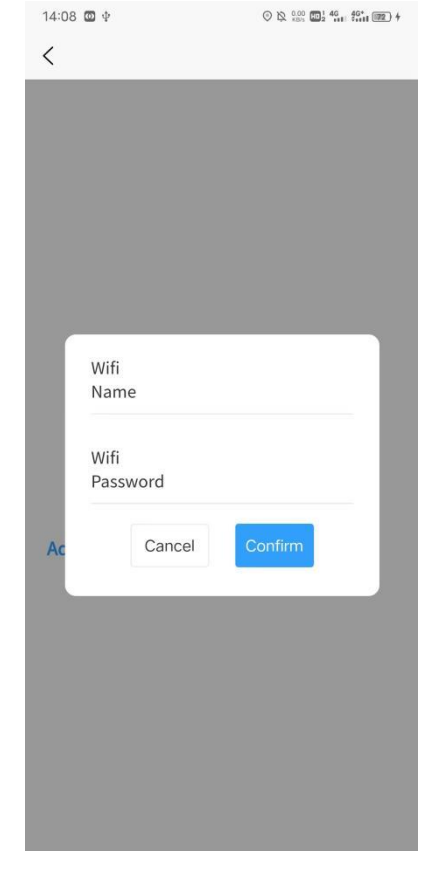

#### 6.2 remote connection

1 ) Viewing online devices

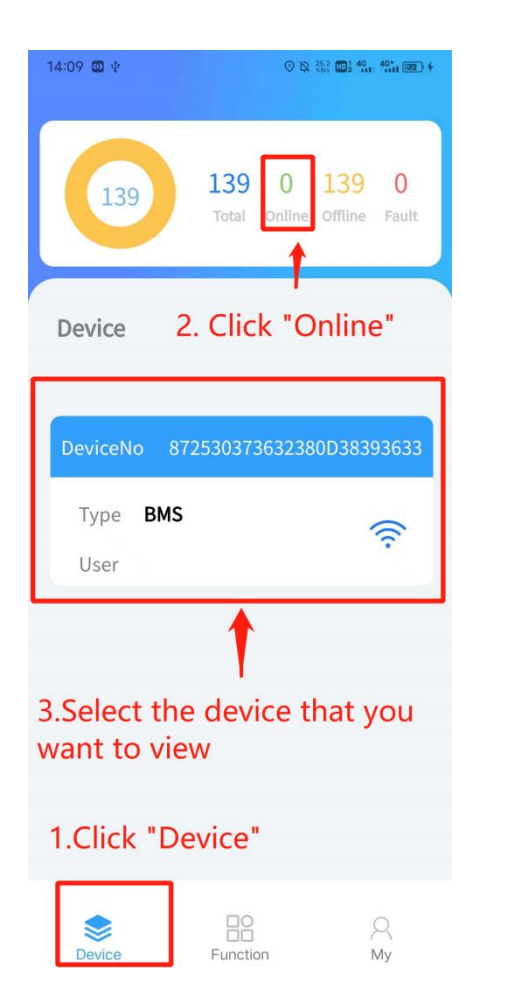

2 ) Enter parallel monitoring

If the device is in the parallel state and is a master, real-time parallel information is displayed

3 ) Enter standalone monitor

| 15:18 🖾 🔚 🕂                        | \2 0.00 001 40 40° 중 000 4 | 14:09 🖾 🕸                         |                     |                         |
|------------------------------------|----------------------------|-----------------------------------|---------------------|-------------------------|
| < Run                              | ning Info                  | く返回                               |                     |                         |
| DeviceNo 49993                     | 31353532331441373999       |                                   |                     |                         |
| Record time                        |                            | 87253                             | Device<br>037363238 | No<br>0D38393633        |
| A OA<br>1.click "stand             | € ov                       |                                   |                     |                         |
| Single machin<br>0<br>Modules Nums | ne monitoring              | Running info                      | Fault in            | fo Statistical analysis |
| €Host                              | stand-alone                | Control                           |                     |                         |
| Total Voltage                      | SOC Current                | Debug<br>DEBUGCONTROL             | ۱                   | Parallel                |
| ov<br>≣Slave                       | 0% OA                      | <b>Time</b><br>CALIBRATION        | ŋ                   | Parameters              |
| Total                              | 2<br>Total                 | <b>Protection</b><br>PROTECTPARMS |                     | Carrier plate 😑         |
| Voltage SOC Curren                 | Voltage 0% 0A              |                                   |                     | 21                      |

4 ) Enter the single device function page (same as Bluetooth)

## 7.web client

## 7.1Number Of Logon

System website: http://ems.scc-tech.com/

Enter the account number, password and graphic verification code, and click login

| /                                                | Language - |
|--------------------------------------------------|------------|
|                                                  |            |
| 0 628<br>0 0059<br>02                            |            |
| Copyright & 2021 - 2022 ems All Rights Reserved. |            |

## 7.2Monitoring instruction

1) Detailed information display

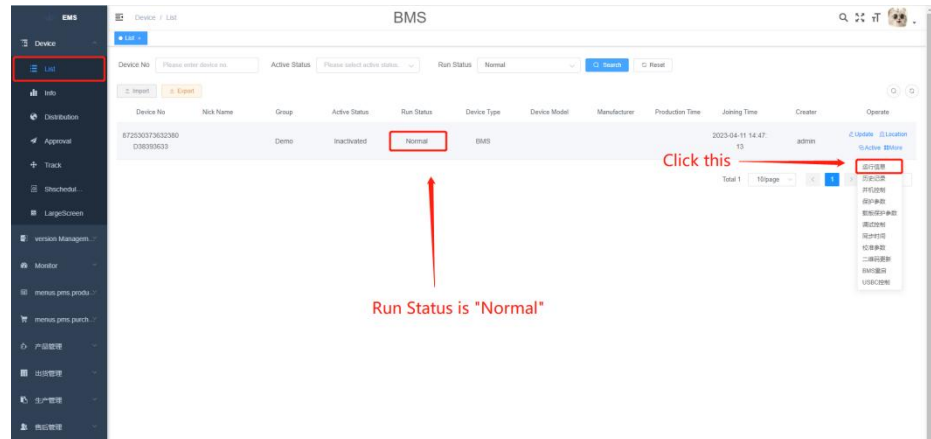

| EMS                                                                             | E menus DimsRunningtinto                                                          | BMS                                                                                                    | ९ ४ न 🔯 .                                                |
|---------------------------------------------------------------------------------|-----------------------------------------------------------------------------------|----------------------------------------------------------------------------------------------------|----------------------------------------------------------|
| 3 Device -                                                                      | Liet + • menus EmeRamingInts +                                                    |                                                                                                    |                                                          |
|                                                                                 | Device 2023-04-14 00:00:04                                                        | Batlery                                                                                                    | System                                                   |
| <ul> <li>Into</li> <li>Distribution</li> <li>Approval</li> <li>Track</li> </ul> | Device No. 672530373632386038396533<br>Ver<br>PACK PACK12345678912345670000000000 | Voltage         52.00V         SOH         100%           1%         Corrent         0.05A         Cycle number: 0           SOC         50%         Corrent         0.05A | Running Bystem standby<br>state<br>Heating close<br>film |
|                                                                                 | Protection status                                                                 | Cel(mV)                                                                                                    | Charge Main charging MOS on                              |
| LargeScreen     version Managem*                                                |                                                                                   | Cell voltage difference 3xx7 Cell wander 16 Daud<br>Cell 1 333 Cell 3337 Cell 3330                                                                                         | Discharge Main dischurging MOS on<br>Running 72H         |
| 図 menus pres produ<br>著 menus pres purch                                        | Hardware failure                                                                  | CELU 2000 CELU 2000 CELU 2000                                                                                                    | On board 0°C<br>temperature                              |
| E 2222 -<br>6 2222 -                                                            |                                                                                   | CELLIO 3300 CELLII 3300 CELLIS 3330                                                                                                    | MOS 25.8°C<br>Temperature 1<br>MOS 22°C                  |
| antee -                                                                         |                                                                                   | CELL13 3331 CELL14 3333 CELL16 3330                                                                                                    | Tarrear threa?                                           |

#### 2) Large screen monitoring

| EMS                   | E menus BrisRunninghto             | BMS                                                | ५ % त 👰                           |
|-----------------------|------------------------------------|----------------------------------------------------|-----------------------------------|
| 3 Device 🔿            | Del + • menus binoforminginio +    |                                                    |                                   |
|                       | Device 2023-04-14 00:00:04         | Battery                                            | System                            |
| <b>di</b> info        | Device No 672530373632380D38383633 | Voltage 52.05V SOH 100%                            | Running System standby            |
| Distribution          | Ver                                | 1% Current 0.05A Cycle number 0                    | state                             |
|                       |                                    | SOC 50%                                            | Heating close                     |
|                       | PACK PACK123456789123456700000000  |                                                    | film                              |
|                       | Protection status                  | Cell(mV)                                           | Charge Main charging MOS on       |
| LargeScreen           | Click this                         | Cell voltage difference 3mi/ Cell number 16 Strand | MOS                               |
|                       |                                    |                                                    | Discharge Main discharging MOS on |
| & Monitor -           |                                    | CELL1 (332) CELL2 (333) CELL3 (333)                | Running 75H                       |
| T manual over product |                                    |                                                    | time                              |
|                       | Hardware failure                   | CELL4 3330 CELL5 3331 CELL5 3332                   | On board 0°C                      |
|                       |                                    |                                                    | Imperature                        |
| > ~aee ~              |                                    | CELL7 3330 CELL8 3330 CELL9 3332                   | MOS 25.8°C                        |
| <b>.</b> 1938 -       |                                    |                                                    | Temperature1                      |
| 5 9788 ··             |                                    | CELL10 3330 CELL11 3330 CELL12 3333                | MOS 27°C                          |
|                       |                                    |                                                    | Yammaratuna'i                     |
| Notes -               |                                    | CELL13 3331 CELL14 3333 CELL15 3330                |                                   |
|                       |                                    |                                                    |                                   |

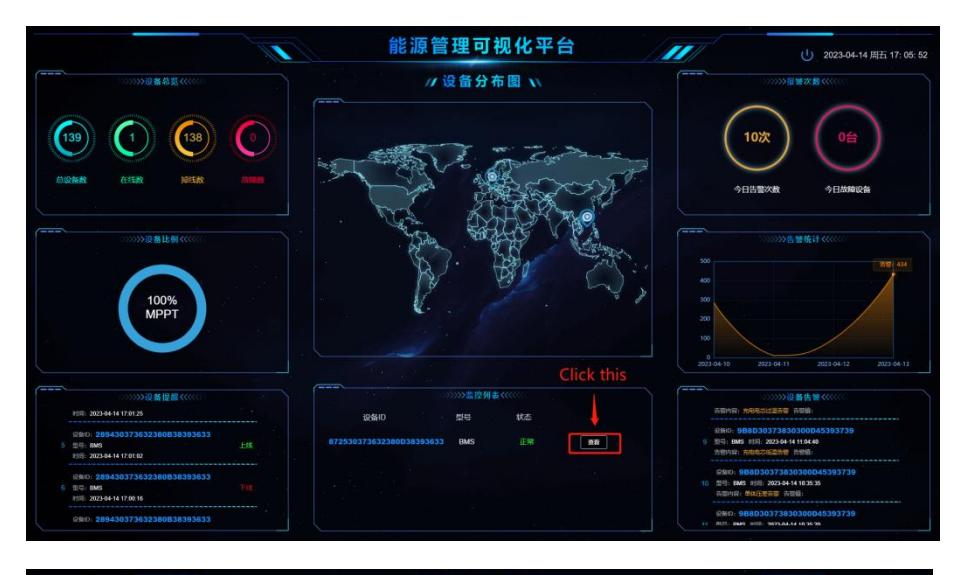

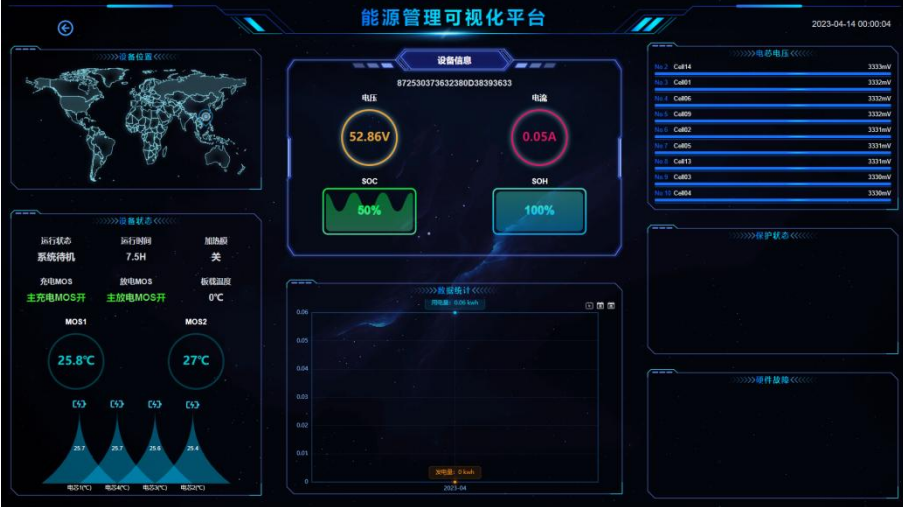

3) Parameter configuration

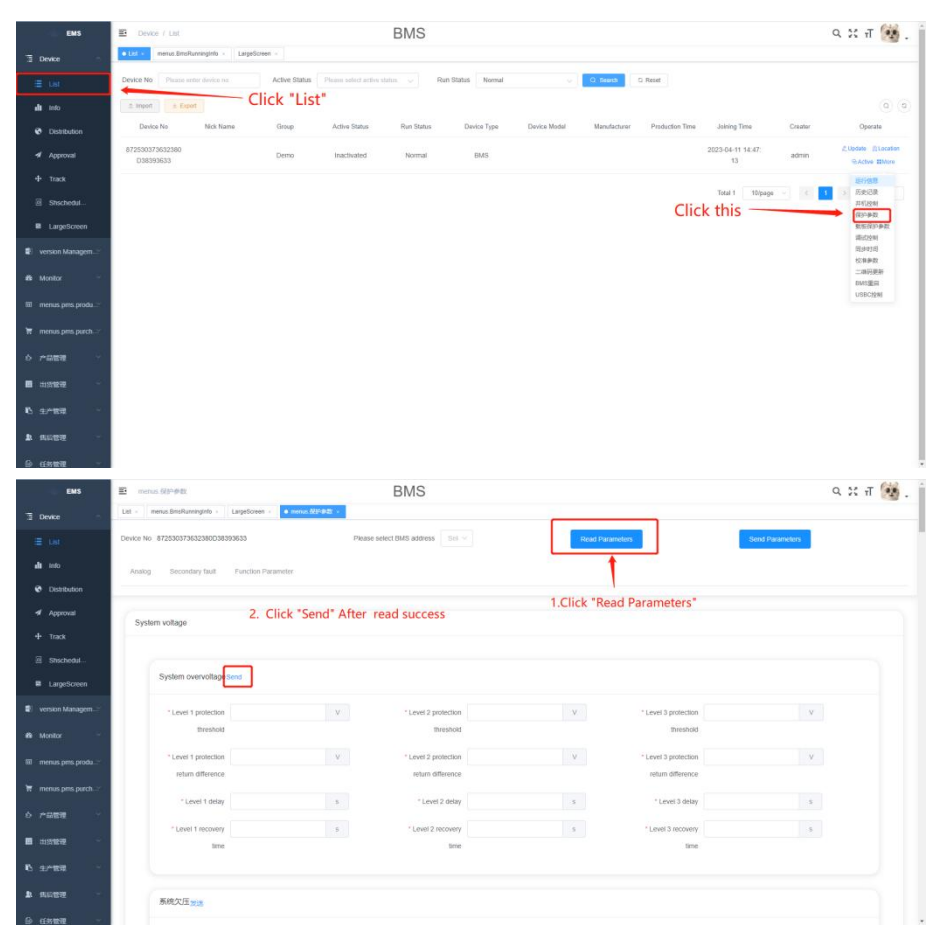

4) Calibration parameter

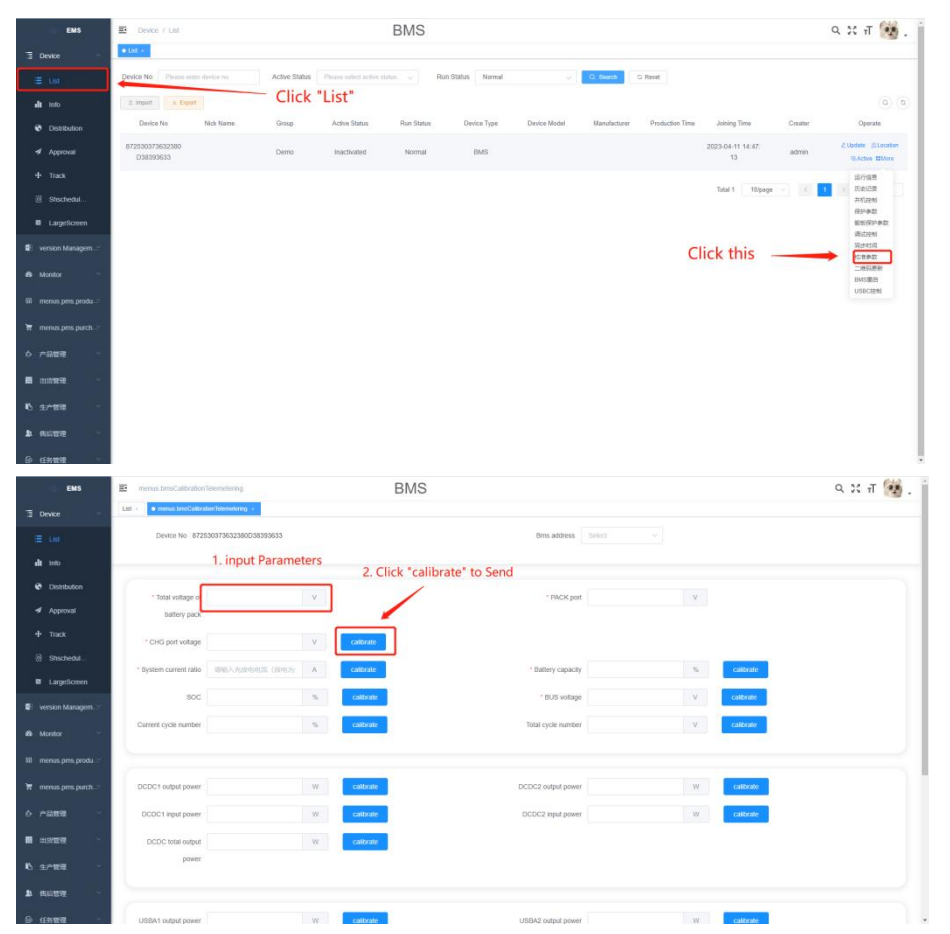

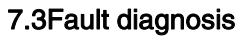

1) Read history

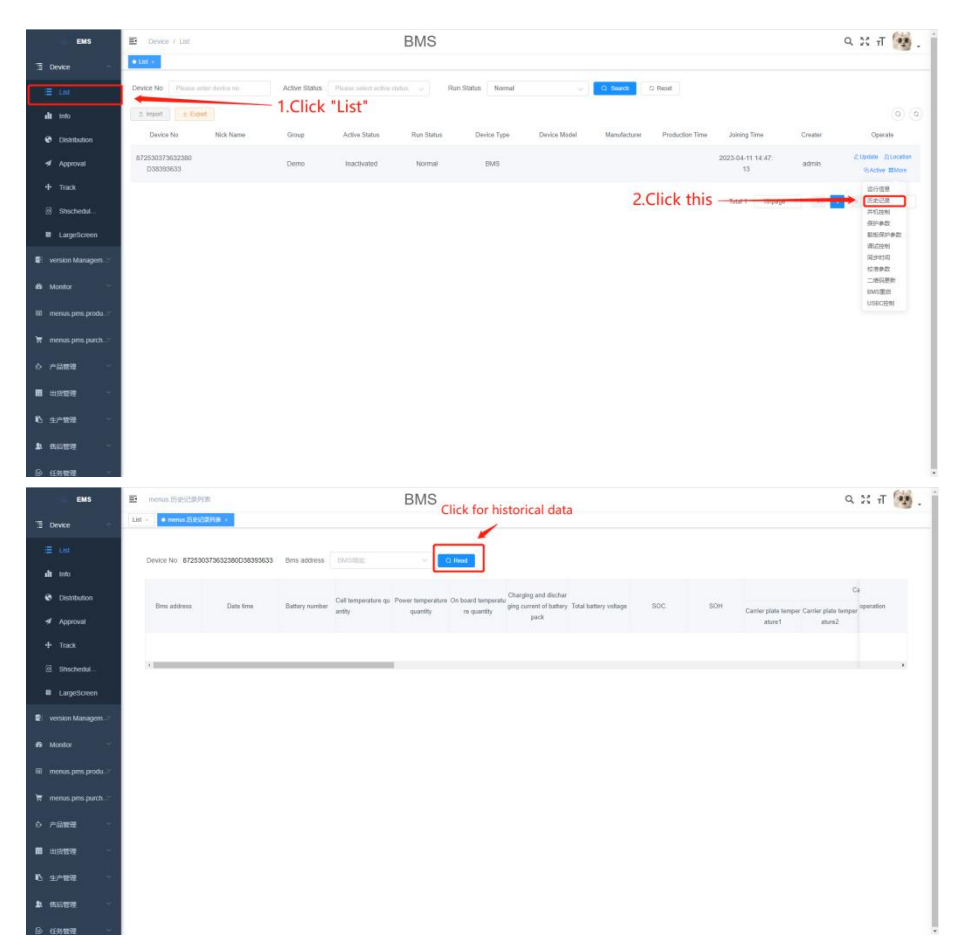

2)Monitoring page fault alarm

You can analyze the fault based on the alarm information reported in the protection status and hardware fault

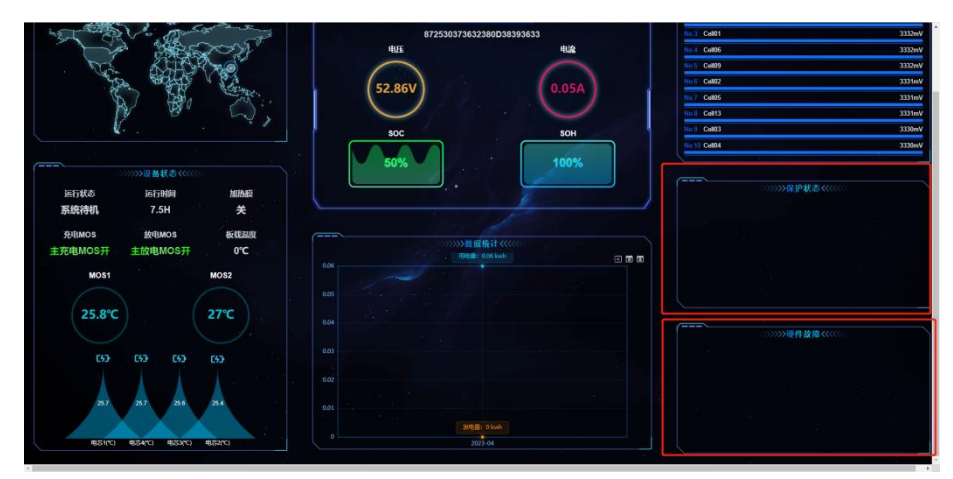

#### 7.4 Monomer equalization

You can view the Monomer status on the Monitoring page in details, as shown in 7.1.

#### 7.5Hierarchical account management

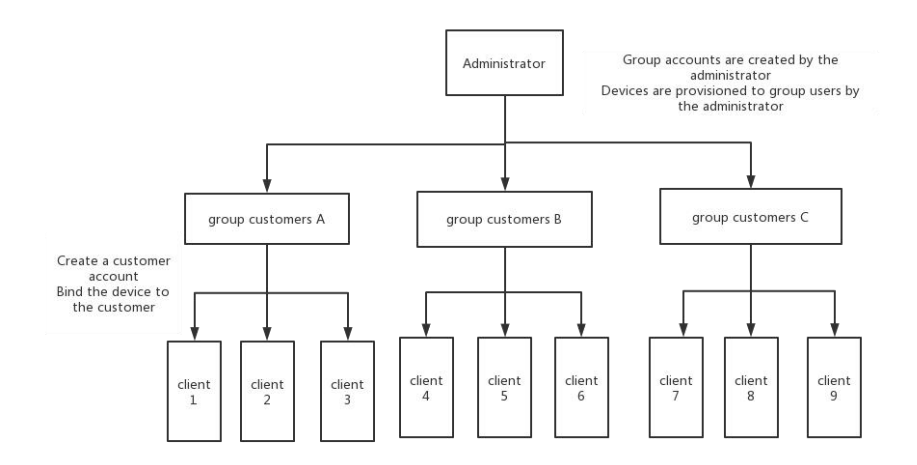

1)Process for group users to add customer accounts

The user management page is displayed, and a user is added. The user name is the login account of the user.

|               | System / User<br>List - menus历史记录列来                                                                                                    | • User • | 2. CI      | ick this    | BMS                        |                                                                                                    |        |       |     |         | 9.35  | त 🥶 .             |  |
|---------------|----------------------------------------------------------------------------------------------------|----------|------------|-------------|----------------------------|----------------------------------------------------------------------------------------------------|--------|-------|-----|---------|-------|-------------------|--|
| -             |                                                                                                    |          | BP68       | MARASO      | 493.086 II                 | 输入手机员员                                                                                                    | NS INC | 1.15  |     |         |       |                   |  |
| 5             | These .                                                                                                    |          | (Signation | 1 Field     | <ul> <li>(68E)0</li> </ul> | 0.828                                                                                                    | 0 1818 |       |     |         |       |                   |  |
|               | 1000                                                                                                    |          | + #12      | 2,642 0.889 | 1 BA 1 2 BH                |                                                                                                    |        |       |     |         |       | a) (a) ( <b>H</b> |  |
| Berninger,    | 100                                                                                                    |          |            | nn.         | Hote.                      | 0.020                                                                                                    | 1000   |       | 100 | 1.00000 |       | £/S               |  |
| O System      | 1001                                                                                                    |          |            |             | 1000                       | 1000                                                                                                    | 1001   | 1.000 | -   |         |       |                   |  |
|               | (                                                                                                    |          | 1          |             | 1.00                       | Jun I with                                                                                                    | 100    |       |     |         | 100.0 |                   |  |
| L User        | Contract of Contract of Contra | 1.Click  | "User"     |             |                            |                                                                                                    |        |       | -   |         | -     | 100 -25           |  |
| 10.00         |                                                                                                    |          |            |             | and the second second      | and the second second s | 1000   |       |     |         |       |                   |  |
| in the second | 1.11                                                                                                    |          |            |             |                            |                                                                                                    |        |       |     |         |       |                   |  |
| 100.000       |                                                                                                    |          |            |             |                            |                                                                                                    | 1000   |       |     |         |       |                   |  |
| Post          | 122                                                                                                    |          |            |             |                            |                                                                                                    |        |       |     |         |       |                   |  |
| -             |                                                                                                    |          |            |             |                            |                                                                                                    |        |       | -   |         |       |                   |  |
|               | 1.1                                                                                                    |          |            |             |                            |                                                                                                    | 1000   |       |     |         |       |                   |  |
|               |                                                                                                    |          |            |             |                            |                                                                                                    |        |       |     |         | -     |                   |  |
|               |                                                                                                    |          |            |             |                            |                                                                                                    | 1.1    |       |     |         |       |                   |  |
|               |                                                                                                    |          |            |             |                            |                                                                                                    |        | 100   |     |         |       |                   |  |
| iii. Maana a  |                                                                                                    |          |            |             |                            |                                                                                                    |        |       |     |         |       |                   |  |
|               | 1                                                                                                    |          |            |             |                            |                                                                                                    |        |       |     |         |       |                   |  |

#### 2) Process for group users to bind devices to customer accounts.

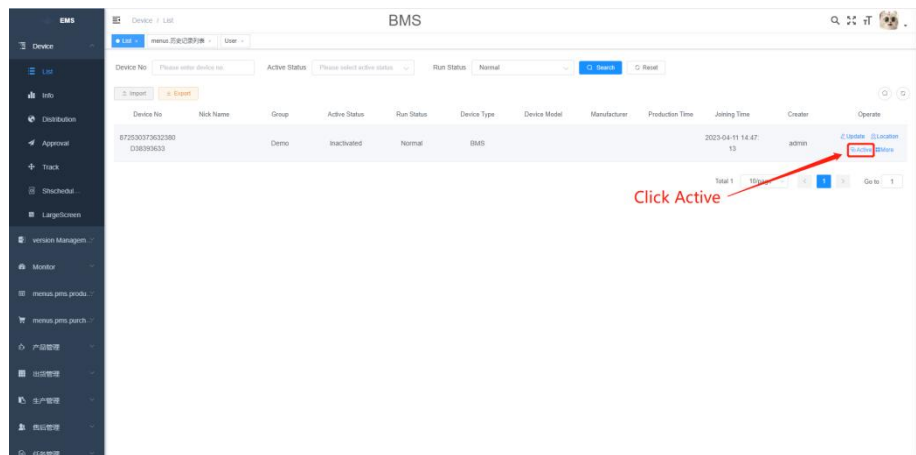

Enter the customer information to bind the device to the customer account.

| GARBEITER | E Gent / Gent                | n      | - AL | 2       | Demo        |        |               |      |      |            |                         |        | ९ % त 💽 .     |
|-----------|------------------------------|--------|------|---------|-------------|--------|---------------|------|------|------------|-------------------------|--------|---------------|
|           | • 2511A +                    |        |      | 绑定用户    |             |        |               | ×    |      |            |                         |        |               |
|           |                              |        | 職法状态 |         |             |        |               |      | • ## |            |                         |        |               |
|           |                              |        |      | ,职制     | inst Astra  | * 用户密码 | 网络人用户常用       |      |      |            |                         |        |               |
|           | 08455                        | 用中名称   | 展開業作 | *用户名称   | BogTerig    | · 手机号码 | 胡输入于机带机       |      | 10   | 生产白菜       | 人際日期                    | 212 M  | 19/15         |
|           | 672830373632380<br>D38392633 | demo   | Demo | 体组织的    | WALK PERMIT |        |               |      | ×    | 2023-01-11 | 2023-01-07 10:16<br>14  | admin  | 0.82 256 184  |
|           | 289430375632380<br>838393633 | demo . | Demo |         |             |        |               |      | 3X   |            | 2023-02-08 09-19.       | admin  | ARC ONN BES   |
|           | 688E30373830300<br>045393738 |        | Demo |         | m-D         | und    |               | Ron  | x.   |            | 2023-02-20 14:57.<br>54 | adminy |               |
|           | 44FA33503636080<br>040343436 |        | Deno | 9:20:25 | B/L         | BMS    | :11212/08-001 | HINS | 3×:  |            | 2023-02-24 14 10<br>21  | advin  | 0.22 9.82 HEF |
|           | 448331383332390<br>D36333834 |        | Demo | *26.5   | 84          | BMS    |               |      |      |            | 2023-03-24 17:32.<br>00 | admin  |               |
|           | 976030373632585<br>C38393633 |        | Demo | 1000    | 894E        | -tints |               |      |      |            | 2023-03-26 17:16<br>56  | aomin  | ADD NES SEA   |
|           | 985830373632380<br>138393633 |        | Demo | *#K     | #H          | BMS    |               |      |      |            | 2023-03-29 14:10<br>41  | admin  | ORG WESTERS   |
|           | 958030373830300<br>D45393739 | demo   | Demo | 1004    | WR.         | BMS    | ( Model       | HMS  | 206  | 2023-04-12 | 2023-04-15 11:18<br>05  | admin  |               |
|           | 872530373632380<br>038393633 |        | Demo | *8:6    | 89.         | BMS    |               |      |      |            | 2023-04-11 14.47<br>13  | admin  |               |
|           |                              |        |      |         |             |        |               |      |      |            | 耳 9 条 10新元              | -      | т ва т л      |

#### 3) Group user unbind equipment process.

| EMS                                | Device / List                              |               |                     | BMS              |                 |                   |               |                  |                         |              | 9. ж. п 🙀 .                             |
|------------------------------------|--------------------------------------------|---------------|---------------------|------------------|-----------------|-------------------|---------------|------------------|-------------------------|--------------|-----------------------------------------|
| 3 Device                           | Ltt · netus 历史记录形象 · User ·                |               |                     |                  |                 |                   |               |                  |                         |              |                                         |
| ≣ 08                               | Device No Plazas anter device na           | Active Status | Plains solid active | station, 🕤 🗸 Rar | Status Plane of | ictius slatas 👘 👳 | Q Rearch      | C Reset          |                         |              |                                         |
| di teto                            | 1 Import ± Export                          |               |                     |                  |                 |                   | (             | Click "U         | nbind"                  |              | (a) (a)                                 |
| Ostribution                        | Davice No Nick Name                        | Group         | Active Status       | Run Status       | Device Type     | Device Model      | Manufacturier | Production Time* | Joining Time            | Creator      | Operate                                 |
| 🖷 Approvali                        | 989745483037360<br>348363131               | 环李鼎盦          | Inactivated         | Power outage     | MPPT            | 主经运备-001          | HYDX          | 2021-01-18       | 2022-11-22 15 51:<br>02 | platformTest | 2.Update @Location<br>@Active #More     |
| 4 Track                            | F05E58383436190 Iuanxu<br>039394B4C Iuanxu | 环中最值          | Activation          | Power outage     | MPPT            | 主控设备-001          | HYDX          | 2021-01-18       | 2021-12-30 08:00<br>00  | admin        | C Update C Location                     |
| LargeScreen                        | 4340363237390D0<br>136595153               | Green Energy  | Inactivated         | Power outage     | MPPT            | 出现设备-001          | HYDX          | 2021-01-18       |                         | admin        | 2.Opdate Dilocation<br>VEActive IIINore |
| <ul> <li>version Managem</li></ul> | 54E446553736341<br>560303538               | 环中最直          | Inactivated         | Power outage     | мррт            | 主1912版-001        | HYDX          | 2021-01-18       | 2022-11-22 16 18<br>56  | admin        | 2.Update @Location<br>@Active #More     |
| 🗊 menus pros produ                 | 7A2539393531391<br>454313338               | Green Energy  | Inactivated         | Power outage     | MPPT            | 主经设备-001          | HYDX          | 2021-01-18       |                         | admin        | ⊘Update ⊡Location<br>®Active MNore      |
| ₩ menus.pms.purch                  | 882539393531391<br>454313338               | Green Energy  | Inactivated         | Power outage     | MPPT            | 主经设备-001          | HYDX          | 2021-01-18       |                         | admin        | ∠Update ©Location<br>SkActive 10Nore    |
| 6 7-0838 ·                         | 772539393531391<br>454313338               | Green Energy  | Inactivated         | Power outage     | MPPT            | 主控设备-001          | HYDX          | 2021-01-18       |                         | admin        | 2 Update Clucation<br>TLActive ElMore   |
| 12 T-82                            | 922539393531391<br>454313338               | Green Energy  | Inactivated         | Power outage     | MPPT            | 主经设备-001          | HYDX          | 2021-01-18       |                         | admin        | 2.Update                                |
| k augu -                           | 8C2559393551391<br>454313338               | Green Energy  | Inactivated         | Power outage     | MPPT            | 主担谅\$6-001        | HYDX          | 2021-01-18       |                         | admin        | ⊘Update @Location<br>⊛Active IIINore    |

A、Click OK to submit for approval.

| EMS | E Device / Lat                        |               |               | BMS                       |                              |                  |              |                 |                        |              | ९ ४ त 🙀 .                                         |
|-----|---------------------------------------|---------------|---------------|---------------------------|------------------------------|------------------|--------------|-----------------|------------------------|--------------|---------------------------------------------------|
|     | Let >      merus 出生注意列制 -      User - |               |               |                           |                              |                  |              |                 |                        |              |                                                   |
|     | Device No Phone article device on     | Active Status |               | nation in 1840            | Status Piccon select         |                  | O Seets      | C Read          |                        |              |                                                   |
|     | Topi i store                          |               |               |                           |                              |                  |              |                 |                        |              |                                                   |
|     | Davice No Nick Name                   | Group         | Active Status | Run Status                | Device Type                  | Device Modal     | Manufacturor | Production Time | Joining Time           | Creator      | Operate                                           |
|     | 989745483037360<br>348953131          | H788          | Inactivated   | Power outage              | MPPT                         | 112538-001       | HYDX         | 2021-01-18      | 2022-11-22 17.51<br>02 | platformTest | 2.Uptale (Stocalize<br>S.Acros Hittory            |
|     | F05558383436190 Ruinter<br>023394840  | 日子用盘          | Activation    | Power outage              | MPFT                         | 主投资第-001         | HYDX         | 2021-01-18      | 2021-12-30 08.00<br>00 | admin        | 2. Update                                         |
|     | 434036323739000<br>136995153          | Green Energy  | Inactivated   | Tip<br>Are you sure to un | bind the data item whos      | × e device       | HYDX         | 2021-01-18      |                        | admin        | d Dortme - Di Locarine<br>Militative Militati     |
|     | 54E446553736341<br>500303538          | HPRE          | Inactivated   | number is 'F05E5          | 638343619003939484C<br>Canod | Canton           | HYDX         | 2021-01-18      | 2022-11-22 16 18<br>56 | admin        | 2. Update D.Lonabar<br>B.AcDie Milder             |
|     | 7A2599999591391<br>454213330          | Green Energy  | Inactivated   | Power outage              | мерт                         | <b>王经经验</b> 001  | HYDX         | 2021-01-18      |                        | admin        | 2. Motote (Disacator<br>RiActive White            |
|     | 0025303030331301<br>454313338         | Green Energy  | Inactivated   | Power outage              | MPPT                         | 1122年6-001       | HYDX         | 2021-01-18      |                        | admin        | 2. Update El Location<br>SLACIVE IIINore          |
|     | 7725393935531391<br>454313338         | Green Energy  | Inactivated   | Power outage              | MPPT                         | <u>主担保</u> 备-001 | HYDX         | 2021-01-18      |                        | admin        | 2 Optimie - 20 Lacadore<br>10. Active - 20 Active |
|     | 922539993531191<br>454313330          | Green Energy  | Inactivated   | Power outage              | мерт                         | 主由设备-001         | HYDX         | 2021-01-18      |                        | admin        | 2.00400 Elisatus<br>SALIos Elisa                  |
|     | 8C25290005531201<br>454213338         | Green Energy  | Inactivated   | Power outage              | мерт                         | 100 mm 001       | HYDX         | 2021-01-18      |                        | admin        | 2.066ate .21.000ates<br>RiActive Million          |

#### B、Group users for approval.

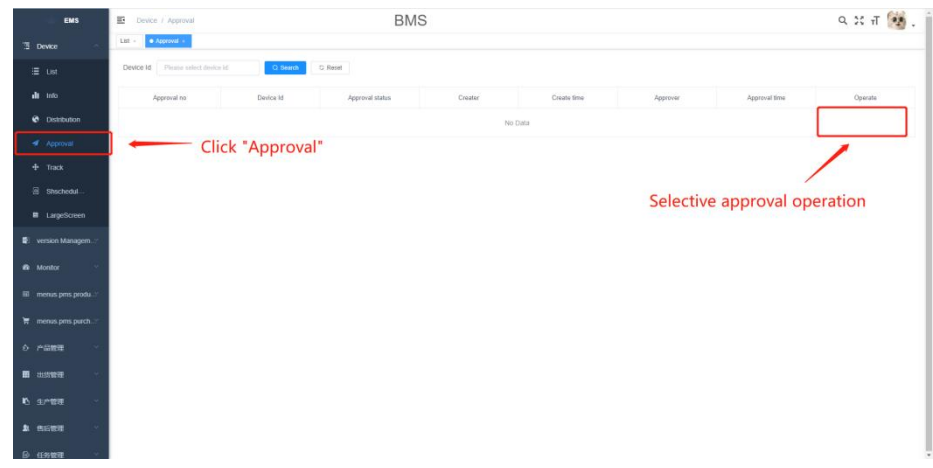

C、After the approval, the device is unbound successfully.

| GARBERRA            | E Gette / Get                | 10   |      | Nr.     | Demo   |             |          |              |            |                                     |       | ۹ 🛚     | л 💽                 |
|---------------------|------------------------------|------|------|---------|--------|-------------|----------|--------------|------------|-------------------------------------|-------|---------|---------------------|
| i RM1072            | • I28338 ·                   |      |      |         |        |             |          |              |            |                                     |       |         |                     |
|                     |                              | 956  | 激活状态 | 領法理論等状态 |        | 165K6 00/08 | 180 v    | Q. 108 0 200 |            |                                     |       |         |                     |
| di iseaa            | A 1915                       |      |      |         |        |             |          |              |            |                                     |       |         | 0                   |
|                     | 28.955                       | 用户实物 | 集团条件 | 激活状态    | 运行状态   | 设备类型        | 设备型带     | 生产厂商         | 生产日期       | 入网日期                                | 232.8 |         | 操作                  |
| ≠ 设备审批              | 672630373632380<br>D38393633 | demo | Demo | 2018    | 新田     | BMS         | 主控设备-001 | HYDX         | 2023-01-11 | 2023-01-07 10-18<br>14              | admin | 0.842   | ONU UPS             |
| + i2m010            | 289430373632380<br>B38393633 |      | Demo | *855    | 新电     | BMS         | 主控设备-001 | HYDX         |            | 2023-02-08 09:19:<br>44             | admin | 0.7812  | 983 185             |
| B 取泉大居<br>5.0019-30 | 688E30373830300<br>D45393739 |      | Demo | 202     | 新史     | BMS         | 主控设备-001 | HYDX         |            | 2023-02-20 14:57:<br>54             | admin | 0.00    | ona nes             |
|                     | 44FA33303636080<br>048343436 |      | Demo | 未設活     | Bitt   | BMS         | 主控设备-001 | HYDX         |            | 2023-02-24 14:10<br>21              | admin | 命市位     | ona nës             |
|                     | 448331383332350<br>D36333634 |      | Demo | 未設法     | 新电     | BMS         |          |              |            | 2023-03-24 17:32<br>00              | admin | a ma    | ona nes             |
|                     | 976830373632380<br>C38393633 |      | Demo | *205    | ane.   | BMS         |          |              |            | 2023-03-28 17:18.<br>58             | admin | 11/2/12 | ORM DES             |
|                     | 983830373632380<br>138393633 |      | Demo | *365    | Miriti | BMS         |          |              |            | 2023-03-29 14 10<br>41              | admin | 1.90    | ana upp             |
|                     | 988D30373830300<br>D45393739 | demo | Demo | 20.5    | 新命     | BMS         | Model    | HYDX         | 2023-04-12 | 2023-04-13 11 18:<br>05             | admin | 0.80    | ONS DEP             |
|                     | 872530373632380<br>D38393633 |      | Demo | 未服活     | ttie.  | BMS         |          |              |            | 2023-04-11 14:47:<br>13             | admin | 0.00    | ORN HEF             |
|                     | 872530373632380<br>D38390633 |      | Demo | 末飯活     | 169.   | BMS         |          |              |            | 2023-04-11 14.47:<br>13<br>其9条 10系统 | admin | ARG     | o <b>x</b> a<br>Rit |

## 8. Firmware update change plate brick processing method

#### 8.1 Remove the battery case to expose the BMS protection plate

1 ) First, place the upper battery cover face up and lay it flat. Then, remove the fastening screws on both sides of the chassis to remove the upper cover.

2 )After removing the upper cover, remove the screws securing the battery front panel to facilitate operation of the BMS protection plate.

3 )After removing the front panel holding screws, prepare a hard rod and a pair of needle-tipped tweezers.

#### 8.2The firmware update mode is forcibly entered

1) After the first step, insert tweezers into the hole at position 1 below to connect it, and then press the button at position 2 below to put the BMS into firmware update mode.

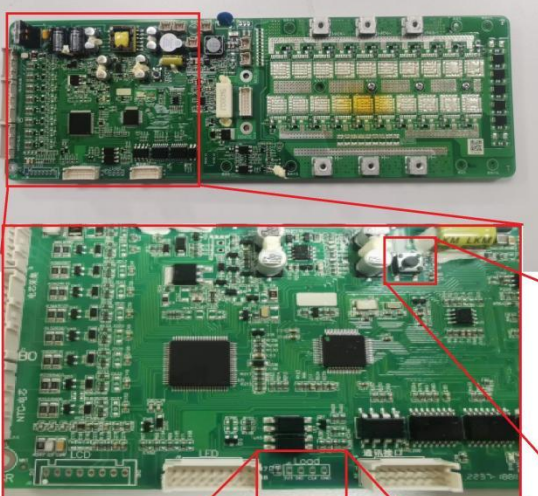

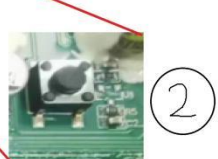

After the tweezers are inserted, press this button

Use pointed tweezers to connect the "DIO" and "GND" holes

2 ) After the operation is successful, the BMS enters the firmware update mode, and indicator 6 on the front panel blinks.

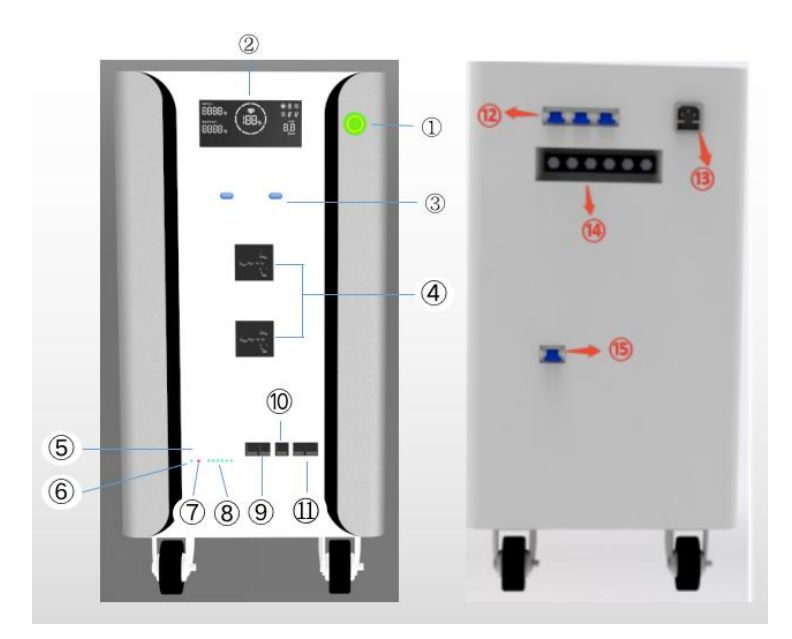

3) After confirming that the BMS is in firmware update mode, connect the BMS using the communication cable, open the firmware update program, and follow the steps in 4.8 to update the firmware.

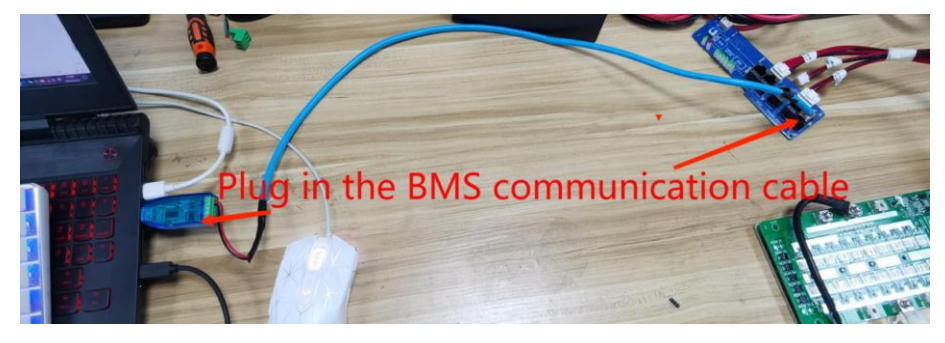

## 9. Product Parameter

| NO. Item General F | Parameter |
|--------------------|-----------|
|--------------------|-----------|

| 1  |         | Battery type                    | LiFePO4 Battery                                    |
|----|---------|---------------------------------|----------------------------------------------------|
| 2  |         | Standard capacity(0.5C)         | 100Ah                                              |
| 3  |         | Rated voltage                   | 51.2V                                              |
| 4  |         | Rate Power                      | 5120Wh                                             |
| 5  |         | Internal Impedance              | ≤60mΩ                                              |
| 6  |         | Max.Charge voltage              | 58.4V                                              |
| 7  | Battery | Cut-off voltage                 | 45V                                                |
| 8  |         | Standard charge current         | 20A                                                |
| 9  |         | Standard discharge current      | 100A                                               |
| 10 |         | Continuous discharge<br>current | 100A                                               |
| 11 |         | Battery dimension               | $L580 \pm 3 \times W300 \pm 3 \times H520 \pm 3mm$ |
| 12 |         | Total weight ( Approx.)         | Approximately 60kg                                 |
| 13 | AC      | Rated output voltage            | 230Vac ± 5%                                        |
| 14 | Output  | Surge power                     | 10kVA                                              |

| 15 |          | Efficiency 93%                      |                 |               |  |  |
|----|----------|-------------------------------------|-----------------|---------------|--|--|
| 16 |          | Output waveform                     | Sine v          | vave          |  |  |
| 17 |          | Rated input voltage                 | 230\            | /ac           |  |  |
| 18 | AC Input | Rated frequency                     | 50Hz/60Hz(se    | elf-adaption) |  |  |
| 19 |          | MPPT voltage range                  | 120Vdc ~ 450Vdc |               |  |  |
| 20 | PV input | Maximum photovoltaic<br>array power | 5k\             | V             |  |  |
|    |          |                                     | Standard        | 0°C ~ 45°C    |  |  |
| 13 |          | Charge method (CC/CV)               | Discharge       | –20℃ ~ 55℃    |  |  |
|    |          |                                     | Storage         | –20℃ ~ 45℃    |  |  |
| 14 |          | Capacity @ shipment                 | 50%-60%         |               |  |  |

10.Boundary dimension

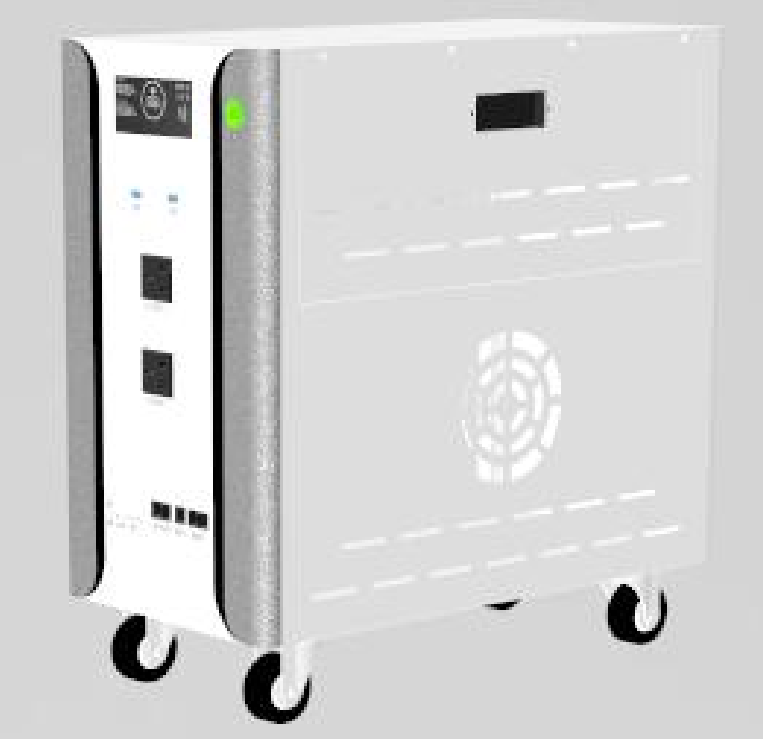

Front view and side view

## 11.Storage and packaging

#### 11.1storage environment

1 ) If the device is not installed immediately, ensure that the storage environment meets the following conditions.

- The device is packed in a packing case. Place desiccant in the packing case and seal the packing case.
- once opened within 3 days if not to install, recommended to save equipment in packaging box.
- Storage SOC: 25~50%SOC, charge and discharge cycle once every 3 months.
- Storage temperature range: -20 ° C to 40 ° C for a maximum of one month. Not more than 1 year at 0–35 ° C.

- Humidity range: 0 to 95% No condensation. Do not install the battery port if it is wet and dewy.
- Equipment should be stored in shady and cool place and avoid direct sunlight.
- equipment storage should be away from the goods such as inflammable, explosive, prone to corrosion.
- Equipment prohibited the rain.

#### 11.2packing list

- before open cell outer packing, please check if the outer packing was damaged, and check the battery model. If there is any abnormality, do not open the packing case, and contact the after-sales service center as soon as possible.
- After unpacking the battery, check whether the product delivery is complete according to the packaging information. If there is any anomaly, please contact the after–sales service center as soon as possible.

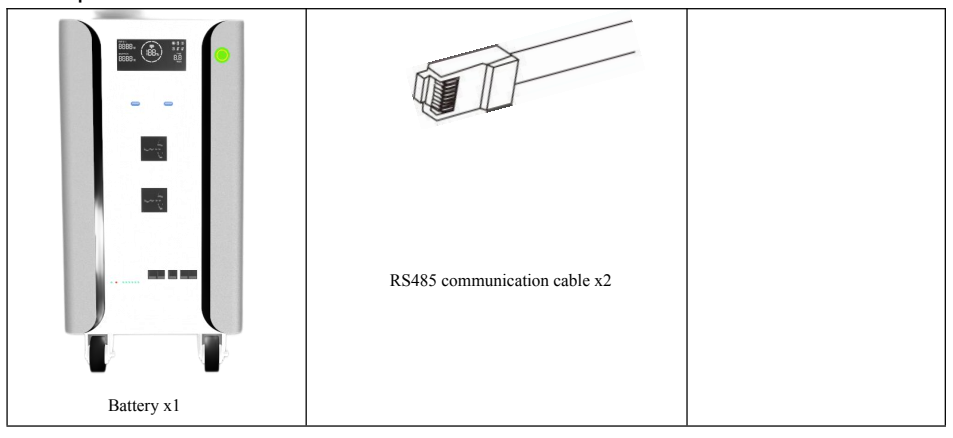

## 12.maintain

| System O&M Project                                     | maintenance period |
|--------------------------------------------------------|--------------------|
| If the battery is not in use, fully charge the battery | Once every 3       |
| and reduce the capacity to 25–50%.                     | months             |
| Check whether the wall hanger is loose. If yes,        | Once every 6       |

| tighten it to the corresponding position.               | months       |
|---------------------------------------------------------|--------------|
| Check whether the shell is damaged. If so, please       | Once every 6 |
| repaint or contact the after-sales service center.      | months       |
| Check whether the exposed wire is worn. If so,          | Once every 6 |
| replace the corresponding cable or contact the          | months       |
| post-sale service center                                |              |
| Check whether debris accumulates around the             | Once every 6 |
| battery. If so, clean it up to avoid affecting the heat | months       |
| dissipation of the battery.                             |              |

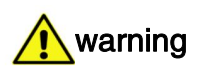

- If you find any problem that may affect the battery or the battery and energy storage inverter system, please contact the after-sales personnel\_ $\circ$ 

• If the copper wire inside the conductive wire is exposed, do not touch it. High pressure is dangerous. Please contact the after-sales staff and do not disassemble it without permission $_{\circ}$ 

• In case of other emergencies, please contact the after-sales personnel in the first time and operate under the guidance of the after-sales personnel, or wait for the on-site operation $_{\circ}$